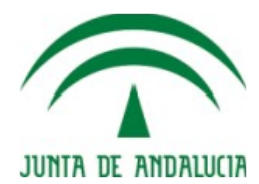

# **Convocatoria de Complementos Autonómicos**

## Guía de uso para el Personal Docente e Investigador

**Metodología CICA** Fecha de última actualización: 06/02/2019 Versión: **1.0.2** 

**Proyecto: SICA** 

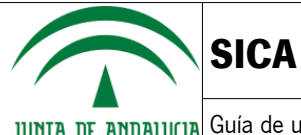

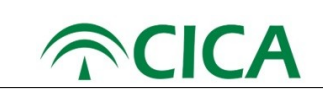

### Hoja de control del documento

| Documento     | Guía de uso para el Personal Docente e Investigador | Versión   | 1.0.2  |
|---------------|-----------------------------------------------------|-----------|--------|
| Proyecto      | SICA                                                |           |        |
| Elaborado por |                                                     | Fecha     |        |
| Validado por  |                                                     | Fecha     |        |
| Aprobado por  |                                                     | Fecha     |        |
| Fichero       |                                                     | Versión   | 1.1(*) |
|               |                                                     | plantilla |        |

(\*) Versión de la plantilla sobre la que esta realizada el documento. No borrar ni modificar este campo

### **Control de modificaciones**

| Versión | Fecha      | Autor | Descripción del cambio                                                                       |
|---------|------------|-------|----------------------------------------------------------------------------------------------|
| 1.0.0   | 31/01/2019 |       | Creación inicial del documento.                                                              |
| 1.0.1   | 04/02/2019 |       | Actualización con las validaciones del bloque 4                                              |
| 1.0.2   | 06/02/2019 |       | Solución para los certificados no confiables tras la instalación de<br>Autofirma en Mac OS X |

| Guia_convocatoria_Complementos_Autonomicos_v1.0.2 | Página 2 de 49                     |
|---------------------------------------------------|------------------------------------|
| Versión: <b>1.0.2</b>                             | Fecha de actualización: 06/02/2019 |

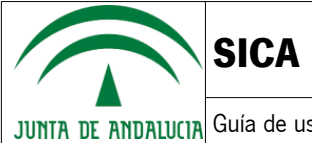

JUNTA DE ANDALUCIA Guía de uso para el Personal Docente e Investigador

# Índice de contenido

| 1. Introducción                             |                                                | 4  |
|---------------------------------------------|------------------------------------------------|----|
| 2. Solicitud                                |                                                | 5  |
| 3. Requisitos técnicos                      |                                                |    |
| Hardware                                    |                                                | 45 |
| Software                                    |                                                | 45 |
| Solución para los certificados no confiable | s tras la instalación de Autofirma en Mac OS X | 49 |

| Guia_convocatoria_Complementos_Autonomicos_v1.0.2 | Página 3 de 49                     |
|---------------------------------------------------|------------------------------------|
| Versión: 1.0.2                                    | Fecha de actualización: 06/02/2019 |

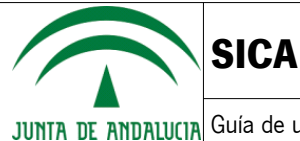

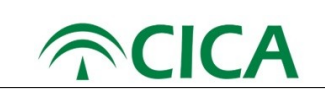

## 1. Introducción

La presente guía ha sido diseñada para que los usuarios del Personal Docente e Investigador de las Universidades puedan participar en la Convocatoria para la evaluación de la actividad docente, investigadora y de gestión del personal docente e investigador de las Universidades Públicas de Andalucía.

| Guia_convocatoria_Complementos_Autonomicos_v1.0.2 | Página 4 de 49                     |
|---------------------------------------------------|------------------------------------|
| Versión: 1.0.2                                    | Fecha de actualización: 06/02/2019 |

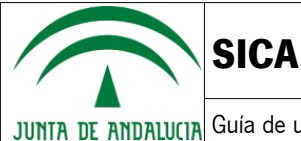

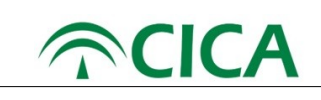

# 2. Solicitud

Para poder cumplimentar la solicitud que le permita participar en la presente convocatoria el Personal Docente e Investigador deberá seguir los siguientes pasos:

- 1. En primer lugar, será necesario abrir una ventana del navegador web Chrome o Firefox y acceder a la dirección: https://sica2.cica.es
- 2. A continuación, se deberá iniciar sesión en SICA con el usuario y contraseña.

| JUNTA DE AND                                                                                                    | Secretaria General de L                                                                                                    | Iniversidades, Investigación y Tec                                                                                                    | nología                                                 | SI       | CIENTIF            | ICA DE ANDALUCIA               |
|----------------------------------------------------------------------------------------------------|----------------------------------------------------------------------------------------------------|----------------------------------------------------------------------------------------------------|---------------------------------------------------------|----------|--------------------|--------------------------------|
| Noticias                                                                                                    |                                                                                                    |                                                                                                    |                                                         |          |                    | Español English                |
| PAIDI 2020. A<br>+D+l                                                                                            | yudas a Entidades Públic                                                                                                    | as para la realización de P                                                                                                    | royectos                                                | Nombre d | e usuario          |                                |
| lazo de preser<br>018 a las 15.0                                                                                 | ntación de solicitudes a la Li<br>0.                                                                                                    | nea 1: desde el 2 al 30 de No                                                                                                    | viembre de                                              | (        |                    |                                |
| Resolución de 1<br>nyestigación y                                                                                | 10 de octubre de 2018, de la<br>Tecnologia, por la que se co                                                                                                    | a Secretaria General de Univer<br>onvocan ayudas para la realiz                                                                                                    | sidades,<br>ación de                                    |          | Has olvidado tu co | ontraseño?                     |
| royectos de l+<br>iniversidades y                                                                                | D+I, en régimen de concurr<br>r entidades púbicas de inves                                                                                                    | encia competitiva, destinadas<br>tigación calificadas como Age                                                                                                    | entes del                                               |          |                    | ón                             |
| proyectos de l+<br>iniversidades y<br>iistema Andalu<br>Desarrollo e Inr                                         | -D+I, en régimen de concurr<br>r entidades púbicas de inves<br>uz del Conocimiento, en el á<br>novación                                                                          | rencia competitiva, destinadas<br>stigación calificadas como Age<br>mbito del Plan Andaluz de Inv                                                                                   | s a<br>entes del<br>restigación,                        | Registro | Iniciar sesi       | ón                             |
| royectos de l+<br>iniversidades y<br>iistema Andalı<br>Desarrollo e Inr<br>PAIDI 2020. A<br>+D+I                 | D+I, en régimen de concurr<br>entidades púbicas de inves<br>iz del Conocimiento, en el á<br>novación<br>yudas a Entidades Privac                                                 | encia competitiva, destinadas<br>itigación calificadas como Age<br>mbito del Plan Andaluz de Inv<br>das para la realización de P                                                    | s a<br>entes del<br>restigación,<br>Proyectos           | Registro | Iniciar sesi       | on<br>Recordarme               |
| royectos de I+<br>niversidades y<br>istema Andalu<br>pesarrollo e Inr<br>PAIDI 2020. A<br>+D+I<br>lazo de preser | D+1, en règimen de concurr<br>entidades públicas de inves<br>zi del Conocimiento, en el à<br>novación<br>yudas a Entidades Privac<br>nación de solicitudes a la Li               | encia competitiva, destinadas<br>itigación calificadas como Age<br>mbito del Plan Andaluz de Inv<br>las para la realización de P<br>nea 1: desde el 30 de Octubre                   | entes del<br>restigación,<br>Proyectos<br>e a las 00.00 | Registro | Iniciar sesi       | on<br>Recordarme               |
| royectos de l+<br>niversidades y<br>istema Andalu<br>besarrollo e Inn<br>AIDI 2020. A<br>+D+l<br>lazo de preser  | D+1, en régimen de concurr<br>entidades públicas de inves<br>zi del Conocimiento, en el à<br>novación<br>yudas a Entidades Privac<br>ntación de solicitudes a la Li<br>Dimensión | encia competitiva, destinadas<br>itigación calificadas como Age<br>mbito del Plan Andaluz de Inv<br>las para la realización de P<br>nea 1: desde el 30 de Octubre<br>en del sistema | e a las 00.00                                           | Registro | Iniciar sesi       | on<br>Recordarme<br>Reposit-AN |

Ilustración 1: Acceso a SICA

3. Una vez dentro de SICA, se debe verificar que el perfil seleccionado es el de "Investigador".

|        | CONSEJERÍA DE CONOCIMIENTO, INVESTIGACIÓN Y UNIVERSIDAD<br>Secretaria General de Universidades, investigación y Tecnología | SICA SISTEMA DE INFORMACIÓN<br>CIENTÍFICA DE ANDALUCÍA        | Investigador V           |
|--------|----------------------------------------------------------------------------------------------------|---------------------------------------------------------------|--------------------------|
|        | Inicio                                                                                                    | Investig-AN - Agrup-AN Export-AN - Reposit-AN - Convocatorias |                          |
| Inicio |                                                                                                    |                                                               | Contacto Español English |
|        |                                                                                                    | Ilustración 2: Selección de perfil investigador               |                          |
|        |                                                                                                    |                                                               |                          |
| 4.     | Seguidamente, se debera                                                                                                    | á seleccionar la opción Convocatorias en el menú superior.    |                          |
|        | CONSEJERÍA DE CONOCIMIENTO, INVESTIGACIÓN Y UNIVERSIDAD<br>Secretaria General de Universidades, Investigación y Tecnología | SICA SISTEMA DE INFORMACIÓN<br>CIENTÍFICA DE ANDALUCÍA        | e Investigador •         |
|        | Inicio                                                                                                    | Investig-AN v Agrup-AN Export-AN v Reposit-AN v Convocatorias | •                        |
| Inicio |                                                                                                    |                                                               | Contacto Español English |

Ilustración 3: Punto de menú de convocatorias

En el caso de que hubiera varias convocatorias abiertas, se le mostrará el listado de todas ellas. En este caso, se deberá seleccionar la correspondiente a la evaluación de la actividad docente, investigadora y de gestión del personal docente e investigador de las Universidades Públicas de Andalucía, como se muestra en la siguiente ilustración.

| Guia_convocatoria_Complementos_Autonomicos_v1.0.2 | Página 5 de 49                     |
|---------------------------------------------------|------------------------------------|
| Versión: 1.0.2                                    | Fecha de actualización: 06/02/2019 |

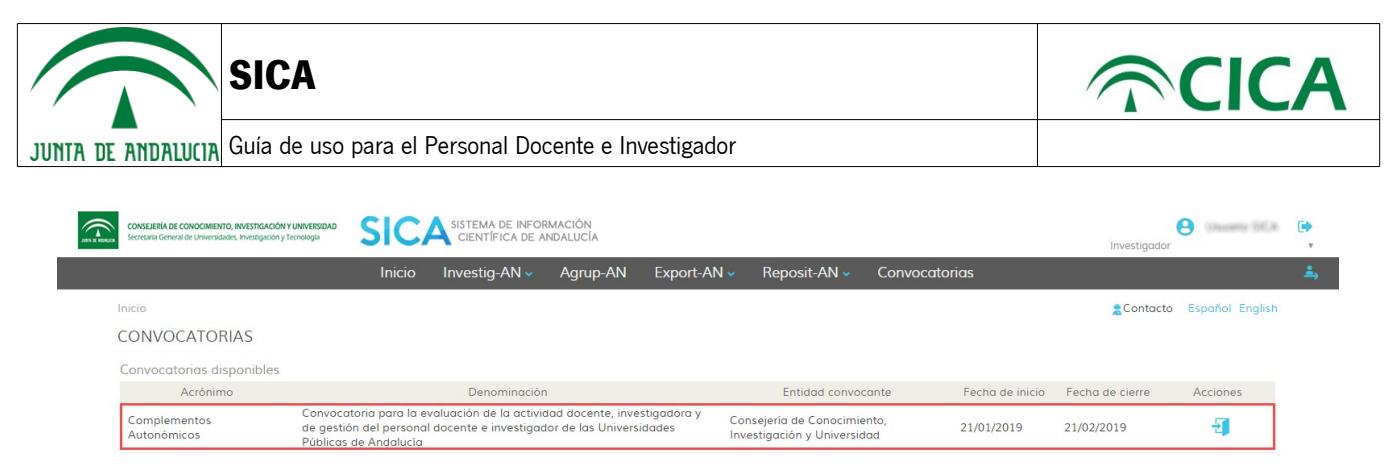

Ilustración 4: Ejemplo de listado de convocatorias publicadas

- 5. Para acceder a la convocatoria, el usuario deberá pulsar en el botón 🛛 🔁
- 6. Al acceder a la convocatoria, el sistema mostrará la información general en la zona central, así como la documentación y enlaces relacionados con la misma, si los hubiera, en la zona derecha de la pantalla.

| CONSEIERIA DE CONOCIMIENTO, INVESTIGACIÓN Y UNIVERSIDAD SI TECNA DE INFORMACIÓN<br>Sertesta General de Universidades Investigación y tecnología                                        | Usuario SICA                                       | •        |
|----------------------------------------------------------------------------------------------------|----------------------------------------------------|----------|
| Inicio Investig-AN - Agrup-AN Export-AN - Reposit-AN - Convocatorias                                                                                                    |                                                    | <b>.</b> |
| Inicio CONVOCATORIA Convocatoria para la evaluación de la actividad docente, investigadora y de gestión del personal docente e investigador de las Universidades Eúblicas de Andalucía | €Contacto Español English                          |          |
| Información general Enlaces<br>Fecha de la convocatoria 21/01/2019 - 21/02/2019<br>Entidad convocatoria Individual Gonocimiento, Investigación y Universidad Bases Reguladoras         | i (DEVA)<br>; (BOJA)                               |          |
| Etapa:     Presentación de solicitudes       Duración:     21/01/2019 - 21/02/2019       Añodir solicitud     Información y       Añodir solicitud     Acuerdo_retribu                 | n<br>_directrices.pdf<br>_uuciones_adicionales.pdf |          |

Ilustración 5: Información general, enlaces y documentación

En la zona inferior de la pantalla podemos observar tres paneles adicionales que muestra la siguiente información:

- Política de intercambio de datos con Universidades: este apartado muestra la aceptación o no de la política para que las Universidades puedan enviar información a SICA del personal docente e investigador.

#### Política de intercambio de datos con Universidades

i

SICA tratará sus datos relativos a la evaluación en el marco de la convocatoria para la evaluación de la actividad docente, investigadora y de gestión del personal docente e investigador de las Universidades Públicas de Andalucía. Mediante la aceptación del presente formulario está dando consentimiento para que SICA solicite sus datos a la Universidad, y desde ésta se envíen e integren en SICA.

Los datos solicitados serán los datos personales y administrativos, junto con los quinquenios, los sexenios, la docencia no reconocida en quinquenios y los cargos académicos. La universidad enviará los datos si la persona cumple con las condiciones de contratación especificadas en la Orden de 12 de noviembre de 2018 (BOJA del 16 de noviembre), en el dispositivo segundo.

He leído y acepto la Política de intercambio de datos con la Universidad de Jaén.

Ha finalizado el periodo de aceptación de la política de intercambio de datos con las universidades (21 de diciembre de 2018 - 9 de enero de 2019).

Ilustración 6: Política de intercambio de datos con las Universidades

| Guia_convocatoria_Complementos_Autonomicos_v1.0.2 | Página 6 de 49                     |
|---------------------------------------------------|------------------------------------|
| Versión: 1.0.2                                    | Fecha de actualización: 06/02/2019 |

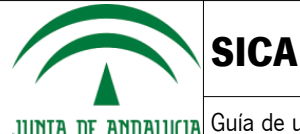

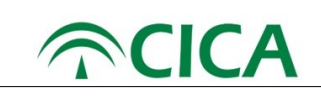

- Información relativa a los tramos y puntos computables obtenidos en convocatoria anterior: si el usuario se ha presentado a una convocatoria anterior de Complementos Autonómicos le aparecerá la información, proporcionada por la DEVA, sobre los tramos y puntos ya obtenidos por cada componente.

Información relativa a los tramos y puntos computables obtenidos en convocatoria anterior

No hay constancia de una evaluación de complementos autonómicos anterior o renunció a la misma.

Puede solicitar la evaluación de toda su vida académica en esta convocatoria.

Esta información ha sido facilitada por la DEVA a SICA, con el objetivo de facilitar el procedimiento de solicitud de complementos autonómicos. La información mostrada no tiene validez legal y se muestra a efectos meramente informativos. Si detecta algún error en la información ofrecida, puede enviar un correo electrónico a la dirección complementosautonomicos.deva.aac@juntadeandalucia.es incluyendo el certificado que lo acredita.

Ilustración 7: Información relativa a los tramos y puntos computables obtenidos en convocatoria anterior – Sin datos.

Información relativa a los tramos y puntos computables obtenidos en convocatoria anterior

| Convocatoria a la que se presentó | 2006 |
|-----------------------------------|------|
| Número de tramos obtenidos        | 1    |

| Componente de Evaluación | Máximo de puntos<br>computables | Puntos computables<br>obtenidos en convocatoria<br>anterior | Máximo de puntos<br>computables que se pueden<br>obtener en esta<br>convocatoria |
|--------------------------|---------------------------------|-------------------------------------------------------------|----------------------------------------------------------------------------------|
| Docente                  | 4                               | 0.58                                                        | 3.42                                                                             |
| Investigador             | 4                               | 2                                                           | 2                                                                                |
| Gestión                  | 3                               | 0.7                                                         | 2.3                                                                              |

Únicamente podrá someter a evaluación sus méritos a partir del 1 de enero del 2006.

El cálculo de puntos computables se realizará sumando los puntos computables de la convocatoria anterior y los que puedan obtener en esta convocatoria por componente. Considerando los máximos de 4 puntos en el componente docente, 4 puntos en el componente investigador y 3 puntos en el componente de servicios institucionales, indicados en el Acuerdo de 22 de diciembre de 2003.

Aquellas personas que ya hubieran alcanzado el máximo computable en alguno de los componentes, en una convocatoria anterior, no podrán sumar más, y en consecuencia no deben aportar méritos del componente que se trate.

Quienes tuvieran consolidado un número de tramos de su evaluación anterior, dicho número de tramos será actualizado por el número de tramos obtenido en esta convocatoria, hasta un máximo de 5 (Acuerdo de 22 de diciembre de 2003).

Esta información ha sido facilitada por la DEVA a SICA, con el objetivo de facilitar el procedimiento de solicitud de complementos autonómicos. La información mostrada no tiene validez legal y se muestra a efectos meramente informativos. Si detecta algún error en la información ofrecida, puede enviar un correo electrónico a la dirección complementosautonomicos.deva.aac@juntadeandalucia.es incluyendo el certificado que lo acredita.

Ilustración 8: Información relativa a los tramos y puntos computables obtenidos en convocatoria anterior – Con datos.

- Información relativa a intercambio de datos con la universidad: en esta pantalla, si el usuario aceptó la política de intercambio de datos le aparecerá la información relativa a su persona proporcionada por la universidad, si procede.

| Guia_convocatoria_Complementos_Autonomicos_v1.0.2 | Página 7 de 49                     |
|---------------------------------------------------|------------------------------------|
| Versión: 1.0.2                                    | Fecha de actualización: 06/02/2019 |

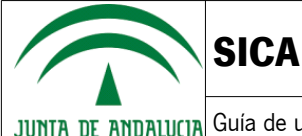

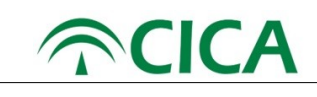

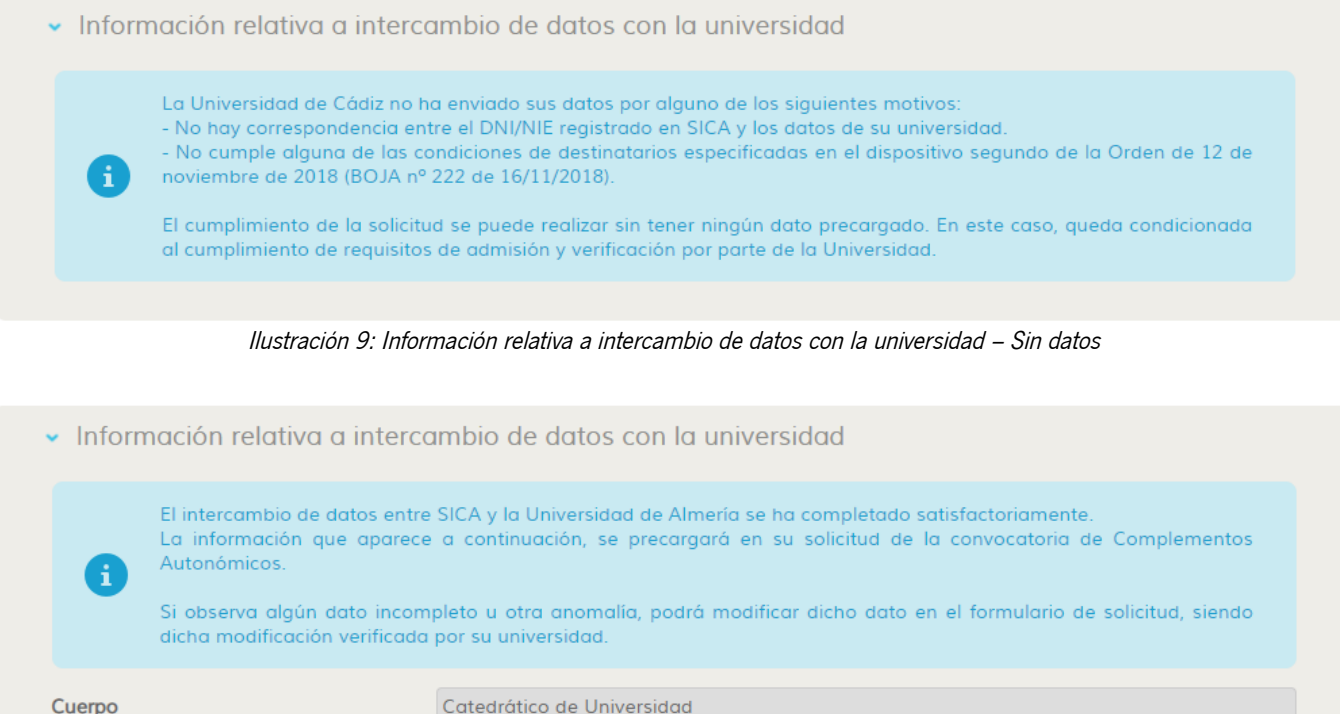

| Cuerpo                 | Catedrático de Univ | versidad                            |
|------------------------|---------------------|-------------------------------------|
| Número de quinquenios  | 0                   |                                     |
| Número de sexenios     | 4                   |                                     |
| Docencia no reconocida | Cargos              |                                     |
|                        |                     |                                     |
| Fecha de inicio        | Fecha de fin        | Dedicación                          |
| 02/01/2000             | 01/08/2017          | Tiempo Completo o Tiempo parcial 8H |
| 02/08/2010             | 31/12/2016          | Tiempo Completo o Tiempo parcial 8H |
| 02/08/2018             | 31/12/2018          | Tiempo Completo o Tiempo parcial 8H |
|                        |                     |                                     |

Ilustración 10: Información relativa a intercambio de datos con la universidad – Con datos

En la zona superior, se habilitarán las etapas de la convocatoria conforme vaya avanzando ésta. En cada una de las etapas, se mostrará la información sobre su duración y las acciones posibles.

| Guia_convocatoria_Complementos_Autonomicos_v1.0.2 | Página 8 de 49                     |  |  |
|---------------------------------------------------|------------------------------------|--|--|
| Versión: 1.0.2                                    | Fecha de actualización: 06/02/2019 |  |  |

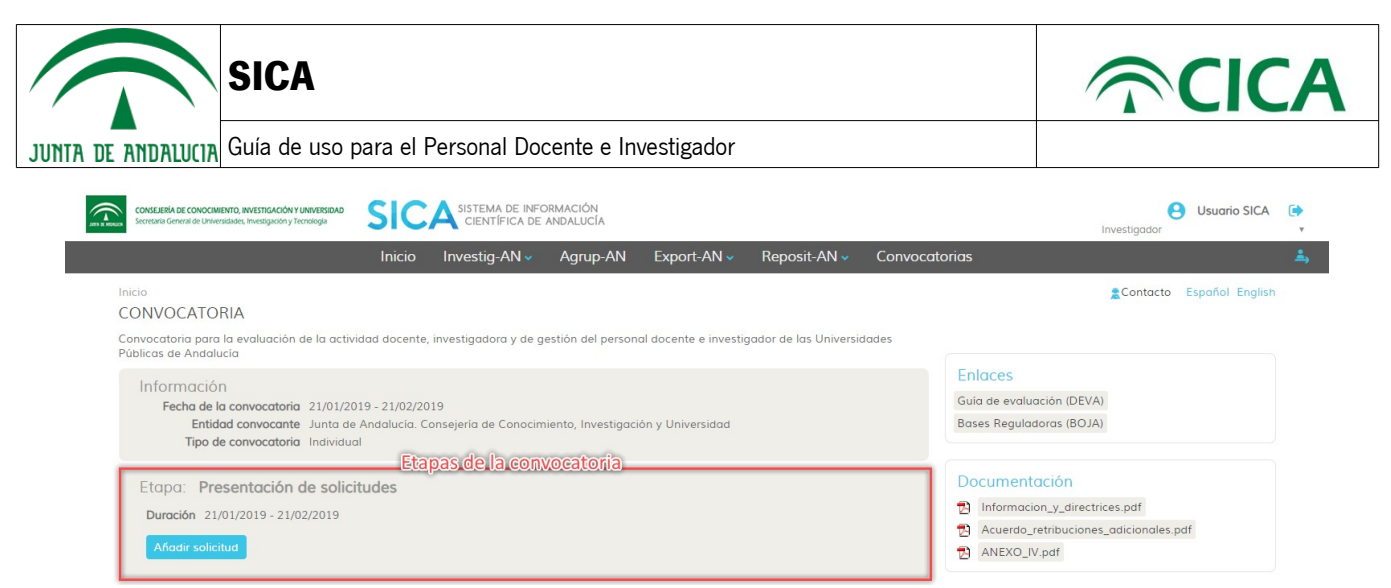

Ilustración 11: Etapas de la convocatoria

De esta manera, para la convocatoria actual y en la etapa de presentación de solicitudes, se muestran las fechas de inicio y fin. Debajo de la información, se muestra el botón para añadir una solicitud. La solicitud se crea en estado borrador y se podrán crear tantos borradores de solicitudes como se estime necesario. Los borradores se mostrarán como un listado dentro de la etapa.

| Borradores |                                          |                       |                             |          |
|------------|------------------------------------------|-----------------------|-----------------------------|----------|
|            | Denominación del proyecto +              | Fecha creación +      | Fecha última modificación 🗸 | Acciones |
|            | institution: (18091)/201118 (12-502-500) | HERY STOTE IN M.      | 314/07/20113-38(31).88      | 1        |
|            | Prostory (respe                          | 100/01/200108 (22.03) | DESCRIPTION OF AN ADDRESS   | / 🛍      |

llustración 12: Listado de borradores de solicitudes

7. Para crear una nueva solicitud se deberá pulsar el botón Añadir solicitud

A continuación, el sistema mostrará una ventana modal para que se pueda asignar un nombre al borrador de la solicitud, como se muestra en la siguiente ilustración.

| Añadir solicitua   | d            |         |          |  |
|--------------------|--------------|---------|----------|--|
| Nombre del form    | ulario*      |         |          |  |
| Mi solicitud (02/1 | 11/2018 18:4 | 45:07)  |          |  |
|                    |              | Aceptar | Cancelar |  |
|                    |              |         |          |  |

Ilustración 13: Creación de una nueva solicitud

Una vez asignado el nombre, se abrirá el formulario de solicitud con las distintas secciones que han de rellenarse, siendo algunos campos de solo lectura, ya que los datos se obtienen de la información almacenada en SICA o son autocalculados.

| Guia_convocatoria_Complementos_Autonomicos_v1.0.2 | Página 9 de 49                     |
|---------------------------------------------------|------------------------------------|
| Versión: 1.0.2                                    | Fecha de actualización: 06/02/2019 |

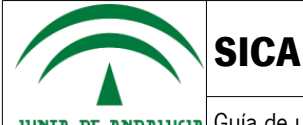

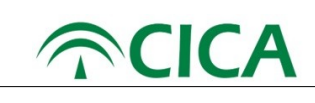

Cada sección consta de una serie de campos que deben ser cumplimentados. El usuario puede pasar de una sección a otra libremente pulsando en el título de la sección para que se muestren los campos correspondientes.

Los datos a cumplimentar son del tipo campo de texto, numéricos, selección de opciones disponibles y subida de documentos.

En el caso de **selección de opciones** algunas son excluyentes entre sí, con lo que la selección de una opción puede hacer que automáticamente se desmarque otra opción previamente elegida. Por otro lado, la selección de unas u otras opciones hará que se habiliten campos extra que se deberán rellenar. Por ejemplo, en la sección 2 "Lugar y medio de notificación" no pueden estar simultáneamente marcadas las dos opciones.

| <ul> <li>2 Lugar y medio de notifi</li> </ul>                                                                                                    | 2 Lugar y medio de notificación                                                             |                  |           |                       |     |               |  |  |
|----------------------------------------------------------------------------------------------------|---------------------------------------------------------------------------------------------|------------------|-----------|-----------------------|-----|---------------|--|--|
| <ul> <li>OPTO por que las notificaciones que proceda practicar se efectúe por medios electrónicos a través del Sistema de Notificaciones Notific@ de la Junta de Andalucía.</li> <li>Manifiesto que dispongo de una dirección electrónica habilitada en el Sistema de Notificaciones Notific@.</li> <li>Manifiesto que NO dispongo de una dirección electrónica habilitada en el Sistema de Notificaciones Notific@, por lo que AUTORIZO a la Consejeria/Agencia a tramitar mi alta en el referido sistema.</li> <li>Indique un correo electrónico y/o un número de teléfono móvil donde informar sobre las notificaciones practicadas en el Sistema de Notificaciones Notific@.</li> </ul> |                                                                                             |                  |           |                       |     |               |  |  |
| Correo electrónico                                                                                                    | Nº teléfono móvil                                                                           |                  |           |                       |     |               |  |  |
| OPTO por que las n                                                                                                    | OPTO por que las notificaciones que proceda practicar se efectúe en el lugar que se indica: |                  |           |                       |     |               |  |  |
| Tipo de vía                                                                                                    | 1                                                                                           | Nombre de la vía |           |                       |     |               |  |  |
| Número                                                                                                    |                                                                                             | Letra            |           | Km en la vía          |     | Bloque        |  |  |
| Portal                                                                                                    |                                                                                             | Escalera         |           | Planta                |     | Puerta        |  |  |
| Entidad de Población                                                                                                    |                                                                                             |                  | Municipio |                       |     |               |  |  |
| Provincia                                                                                                    | Seleccione una opcion                                                                       | Ŧ                | País      | Seleccione una opcion | . • | Código postal |  |  |
| Número teléfono                                                                                                    |                                                                                             | Número móvil     |           | Correo electrónico    |     |               |  |  |

Ilustración 14: Opciones excluyentes entre sí

En el caso de **subida de documentación**, el sistema sólo permite archivos en formato PDF y limitados a un tamaño máximo de 10 MB. De esta manera, por ejemplo, en la sección 5 "Consentimiento y autorizaciones", existe la posibilidad de adjuntar el DNI del profesorado que no consienta la consulta de sus datos de identidad, como puede verse en la siguiente ilustración:

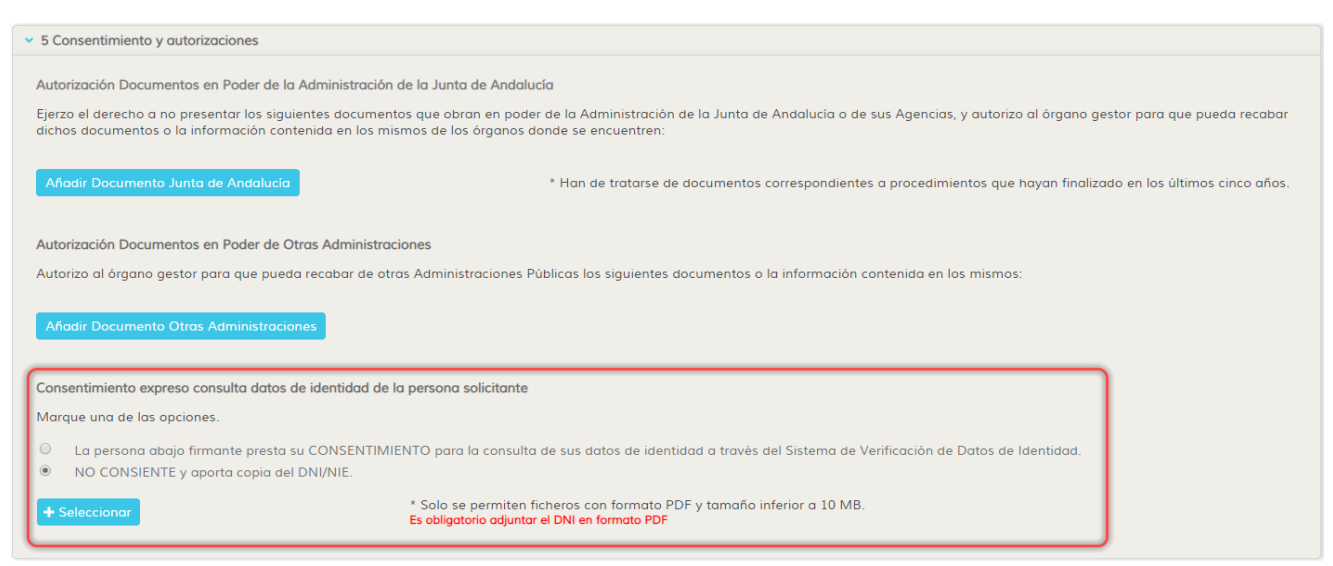

Ilustración 15: Adjuntar documentación para la solicitud

| Guia_convocatoria_Complementos_Autonomicos_v1.0.2 | Página 10 de 49                    |
|---------------------------------------------------|------------------------------------|
| Versión: 1.0.2                                    | Fecha de actualización: 06/02/2019 |

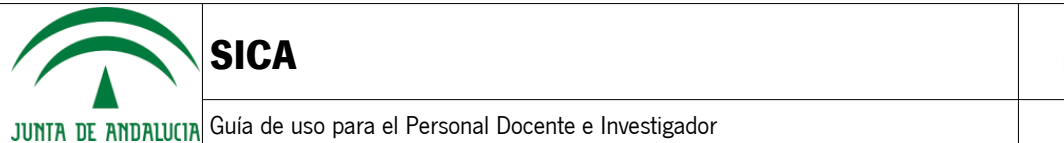

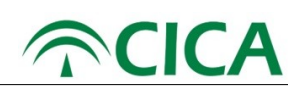

Para adjuntar un documento, se pulsará el botón ventana en la que se podrá seleccionar el documento que desee. en el caso que corresponda, y se abrirá una

| 📀 Abrir         |           |                                     |                   |                 |        |                |                             | >      |
|-----------------|-----------|-------------------------------------|-------------------|-----------------|--------|----------------|-----------------------------|--------|
| ← → • ↑         | > Este    | equipo → Documentos → Para la solic | itud              |                 |        | ٽ <del>ب</del> | Buscar en Para la solicitud | Q      |
| Organizar 🔻 🛛 N | ueva carp | eta                                 |                   |                 |        |                | i== ▼ [                     | . ?    |
| 🝊 OneDrive      | ^         | Nombre                              | Fecha de modifica | Тіро            | Tamaño |                |                             |        |
| Ecto oquino     |           | 🔁 Documento1.pdf 🛛 🚺                | 28/05/2018 13:14  | Adobe Acrobat D | 64 KB  |                |                             |        |
|                 |           | 🔁 Documento2.pdf                    | 28/05/2018 13:14  | Adobe Acrobat D | 64 KB  |                |                             |        |
| Descargas       |           |                                     |                   |                 |        |                |                             |        |
| Escritorio      |           |                                     |                   |                 |        |                |                             |        |
| Escritorio      |           |                                     |                   |                 |        |                |                             |        |
| Música          |           |                                     |                   |                 |        |                |                             |        |
| Vídeos          |           |                                     |                   |                 |        |                |                             |        |
|                 |           |                                     |                   |                 |        |                |                             |        |
| Solisk (C.)     |           |                                     |                   |                 |        |                |                             |        |
| 💣 Red           | ~         |                                     |                   |                 |        |                |                             |        |
|                 | Nombre    | Documento1.pdf                      |                   |                 |        | ~              | Todos los archivos          | ~      |
|                 |           |                                     |                   |                 |        |                | Abrir 2 Can                 | ncelar |

Ilustración 16: Selección de documento para adjuntar a la solicitud

Es recomendable que el nombre de los archivos no contenga caracteres especiales ( -, /,@,...) y que su longitud no exceda de 50 caracteres.

En cualquier caso, si el nombre del archivo tuviese más de 50 caracteres el sistema cortará el nombre en ese tamaño.

Una vez seleccionado, el sistema validará el documento e informará al usuario si hubiese alguna incidencia.

| ✓ 5 Consentimiento y autorizaciones                                                                                                    |
|----------------------------------------------------------------------------------------------------|
| Autorización Documentos en Poder de la Administración de la Junta de Andalucía                                                                                                    |
| Ejerzo el derecho a no presentar los siguientes documentos que obran en poder de la Administración de la Junta de Andalucía o de sus Agencias, y autorizo al órgano gestor para que pueda recabar<br>dichos documentos o la información contenida en los mismos de los órganos donde se encuentren: |
| Añadir Documento Junta de Andalucía * Han de tratarse de documentos correspondientes a procedimientos que hayan finalizado en los últimos cinco años.                                                                                                    |
| Autorización Documentos en Poder de Otras Administraciones                                                                                                    |
| Autorizo al órgano gestor para que pueda recabar de otras Administraciones Públicas los siguientes documentos o la información contenida en los mismos:                                                                                                    |
| Afiadir Documento Otras Administraciones                                                                                                    |
| Consentimiento expreso consulta datos de identidad de la persona solicitante                                                                                                    |
| Marque una de las opciones.                                                                                                    |
| <ul> <li>La persona abajo firmante presta su CONSENTIMIENTO para la consulta de sus datos de identidad a través del Sistema de Verificación de Datos de Identidad.</li> <li>NO CONSIENTE y aporta copia del DNI/NIE.</li> </ul>                                                                     |
| Seleccionar     Solo se permiten ficheros con formato PDF y tamaño inferior a 10 MB.     Es obligatorio adjuntar el DNI en formato PDF                                                                                                    |
| El documento incoporado supera el límite máximo de tamaño del archivo.                                                                                                    |
|                                                                                                    |

Ilustración 17: Incidencia con un documento adjuntado

En caso contrario, éste será adjuntado y aparecerá en el apartado correspondiente.

| Guia_convocatoria_Complementos_Autonomicos_v1.0.2 | Página 11 de 49                    |  |  |
|---------------------------------------------------|------------------------------------|--|--|
| Versión: 1.0.2                                    | Fecha de actualización: 06/02/2019 |  |  |

| SICA                                                                                                    | <b> <b> </b></b>                         |
|----------------------------------------------------------------------------------------------------|------------------------------------------|
| JUNTA DE ANDALUCIA Guía de uso para el Personal Docente e Investigador                                                                                                    |                                          |
| ➤ 5 Consentimiento y autorizaciones                                                                                                    |                                          |
| Autorización Documentos en Poder de la Administración de la Junta de Andalucía                                                                                                    |                                          |
| Ejerzo el derecho a no presentar los siguientes documentos que obran en poder de la Administración de la Junta de Andalucía o de sus Agencias, y autorizo al d<br>dichos documentos o la información contenida en los mismos de los órganos donde se encuentren: | órgano gestor para que pueda recabar     |
| Afiadir Documento Junta de Andalucia * Han de tratarse de documentos correspondientes a procedimientos que hayo                                                                                                    | an finalizado en los últimos cinco años. |
| Autorización Documentos en Poder de Otras Administraciones                                                                                                    |                                          |
| Autorizo al órgano gestor para que pueda recabar de otras Administraciones Públicas los siguientes documentos o la información contenida en los mismos:                                                                                                    |                                          |
| Afiadir Documento Otras Administraciones                                                                                                    |                                          |
| Consentimiento expreso consulta datos de identidad de la persona solicitante                                                                                                    |                                          |
| Marque una de las opciones.                                                                                                    |                                          |
| <ul> <li>La persona abajo firmante presta su CONSENTIMIENTO para la consulta de sus datos de identidad a través del Sistema de Verificación de Datos de Iden</li> <li>NO CONSIENTE y aporta copia del DNI/NIE.</li> </ul>                                        | ntidad.                                  |
| + Seleccionar * Solo se permiten ficheros con formato PDF y tamaño inferior a 10 MB.                                                                                                    |                                          |
| Nombre del fichero                                                                                                    | Acciones                                 |
| Documento_1_(29-01-2019_11.58.33).pdf                                                                                                    |                                          |

Ilustración 18: Documento válido subido correctamente

Si el usuario quisiera revisar el documento subido, podrá hacerlo mediante el botón situado a la derecha del nombre del archivo.

Si se quisiera consultar o eliminar cualquiera de los documentos que se han adjuntado, lo podrá hacer pulsando sobre los iconos situados a la derecha del archivo.

| Acción                          | Icono |
|---------------------------------|-------|
| Consultar / descargar documento | *     |
| Eliminar documentos             | П     |

8. Para cumplimentar la solicitud, deben rellenarse al menos los campos obligatorios de cada sección, que vendrán marcados con (\*), como puede verse en la siguiente imagen.

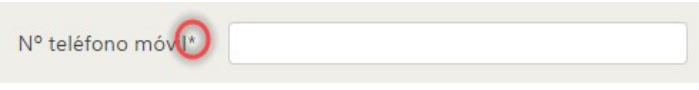

Ilustración 19: Campos obligatorios: Todos los que lleven un \*

9. Si algún campo obligatorio de cualquier sección se quedase sin rellenar, el sistema lo advertirá mediante un mensaje en rojo en la parte inferior del campo.

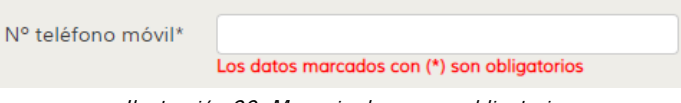

Ilustración 20: Mensaje de campo obligatorio

| Guia_convocatoria_Complementos_Autonomicos_v1.0.2 | Página 12 de 49                    |
|---------------------------------------------------|------------------------------------|
| Versión: 1.0.2                                    | Fecha de actualización: 06/02/2019 |

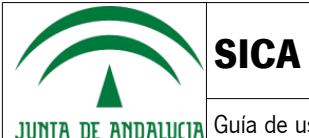

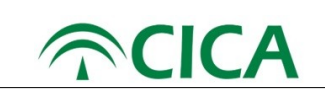

Adicionalmente, en algunos campos se realizan validaciones de corrección de la información introducida. Si el valor introducido no fuera correcto, se mostrará un mensaje informativo del problema. A continuación se ilustra el caso de un campo obligatorio con un valor incorrecto.

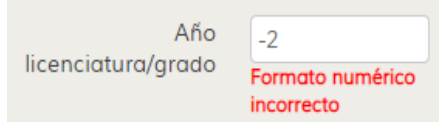

Ilustración 21: Mensaje de dato incorrecto

En todo caso, el sistema permitirá al usuario seguir completando otras partes de la solicitud, incluso guardar el borrador en su estado actual, pero no podrá realizar la generación del PDF y su firma hasta que no estén cumplimentados correctamente los datos necesarios para la solicitud. El sistema indicará aquellas secciones en las que existan campos que han de cumplimentarse o corregirse, mediante el símbolo 4, a la izquierda del título, como puede verse en la siguiente ilustración.

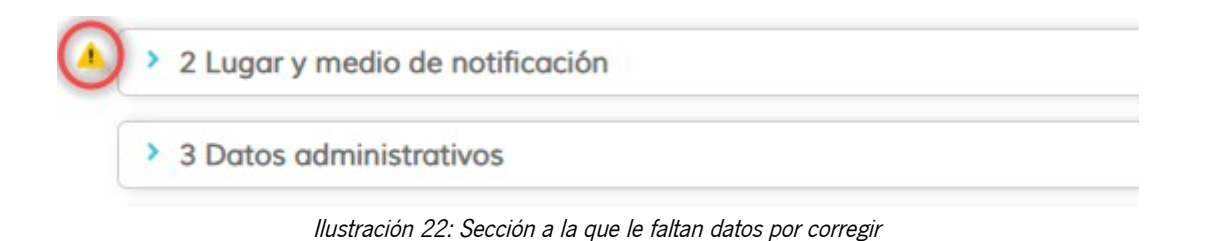

El usuario podrá guardar, en cualquier momento, el estado de la solicitud, mediante el botón Guardar borrador situado en la botonera inferior, de forma que la solicitud podrá ser continuada posteriormente. El sistema guarda automáticamente cada minuto los datos que vaya introduciendo el usuario en el formulario, para evitar la pérdida de información ante cualquier incidencia que se pudiera producir durante el proceso de cumplimentación.

Por otro lado, también al cambiar de sección en el formulario, se guarda el estado actual del borrador con todos los datos introducidos hasta ese momento.

A continuación, se detallará cada una de las secciones que componen el formulario de Complementos Autonómicos:

#### • Datos personales de la persona solicitante

La primera sección del formulario contiene la información personal sobre el solicitante, así como su dirección postal y contacto. Tal como podemos ver en la ilustración siguiente, existen campos deshabilitados en esta sección cuyos valores son tomados de la información en SICA.

| Guia_convocatoria_Complementos_Autonomicos_v1.0.2 | Página 13 de 49                    |
|---------------------------------------------------|------------------------------------|
| Versión: 1.0.2                                    | Fecha de actualización: 06/02/2019 |

|                              | SICA                  |              |                  |                        | <b>ି</b> ଠା       | CA  |
|------------------------------|-----------------------|--------------|------------------|------------------------|-------------------|-----|
| ta de andalucia (            | Guía de uso para el   | Personal Doc | ente e Investiga | dor                    |                   |     |
| 1 Datos Personales de la     | persona solicitante   |              |                  |                        |                   |     |
| Datos de la persona solicita | nte                   |              |                  |                        |                   |     |
| Apellidos y nombre*          |                       |              |                  | Fecha de nacimiento*   | Sexo:* 💿 H        | • M |
| DNI/NIE/NIF*                 | anterestation and     | Tipo de vía  |                  | Nombre de la vía       |                   |     |
| Número                       |                       | Letra        |                  | Km en la vía           | Bloque            |     |
| Portal                       |                       | Escalera     |                  | Planta                 | Puerta            |     |
| Entidad de Población         |                       |              | Municipio        |                        |                   |     |
| Provincia                    | Seleccione una opcion | ×            | País             | Seleccione una opcion. | <br>Código postal |     |
|                              |                       |              |                  |                        |                   |     |

Ilustración 23: Sección 1 – Datos personales de la persona solicitante

El sistema permitirá la posibilidad de editar los datos registrados en SICA referentes a los datos personales. Para ello, se deberá acceder mediante la barra de menú "Investig-AN", seleccionando el elemento "Datos personales", como se muestra en la siguiente ilustración:

| CONSLIERÍA DE CONCOMINITO, INVERSIGACIÓN Y UNIVERSIDAD SISTEMA DE INFORMACIÓN<br>SECRETARIA Generalida de Universidades, Inversigación y teorología |                                                                      |            | Usuario SICA    | • |
|----------------------------------------------------------------------------------------------------|----------------------------------------------------------------------|------------|-----------------|---|
|                                                                                                    | Inicio Investig-AN v Agrup-AN Export-AN v Reposit-AN v Convocatorias |            |                 | 4 |
| Inicio                                                                                                    | Datos personales<br>Gestionar mi currículum                          | 2 Contacto | Español English |   |
|                                                                                                    | Generar mi curriculum                                                |            |                 |   |

Ilustración 24: Edición de datos personales

Se mostrará un formulario en el que se podrán editar y son obligatorios:

• Nombre.

- Primer apellido.
- Segundo apellido, si aplica.
- Fecha de nacimiento.
- Género.
- Nacionalidad.
- País de nacimiento.
- Región, si se desea indicar.
- Provincia, al seleccionar una región, si se desea indicar.
- Tipo de documento.
- Documento de identidad.
- Teléfono, si se desea indicar.
- Móvil, si se desea indicar.
- Email.
- Web personal, si se desea indicar.

A continuación se muestra una ilustración del formulario de edición de los datos.

| Guia_convocatoria_Complementos_Autonomicos_v1.0.2 | Página 14 de 49                    |
|---------------------------------------------------|------------------------------------|
| Versión: 1.0.2                                    | Fecha de actualización: 06/02/2019 |

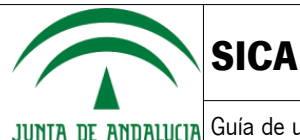

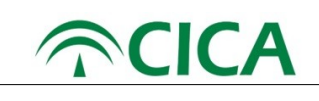

| DATOS DE USUARIO  |                          |                 |   |
|-------------------|--------------------------|-----------------|---|
|                   | Nombre *                 | iteans          |   |
|                   | Primer apellido •        | bica.           |   |
|                   | Segundo apellido         |                 |   |
|                   | Fecha de nacimiento *    | 0(0)(200)       |   |
|                   | Género *                 | telegan 🔹       |   |
|                   | Nacionalidad •           | Esofe           | Ŧ |
|                   | País de nacimiento •     | Espolte         | Y |
|                   | Región                   | Brobballa       | Y |
| + Subir foto      | Provincia                | Emerador        | Y |
|                   | Tipo de documento *      | (1964) <b>•</b> |   |
|                   | Documento de Identidad * |                 |   |
| DATOS DE CONTACTO |                          |                 |   |
| Teléfono          |                          | Móvil           |   |
|                   |                          |                 |   |
| Email •           |                          | Web personal    |   |

Ilustración 25: Edición de datos personales

El sistema validará los datos introducidos, mostrando un mensaje informativo en rojo en el campo correspondiente.

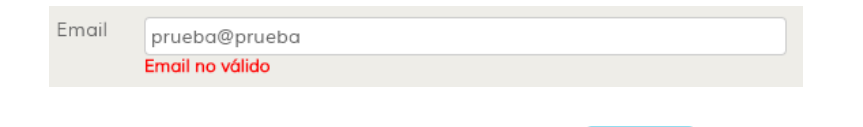

Para consolidar los cambios realizados, se deberá pulsar en el botón Guardar

El sistema mostrará un mensaje informativo, indicando que los cambios se han registrado.

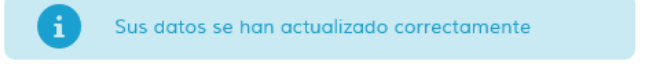

#### Lugar y medio de notificación

La segunda sección del formulario permite al usuario indicar cómo desea ser notificado. El usuario deberá elegir de forma obligatoria entre una de las dos opciones principales, es decir, si desea que se le notifique mediante el Sistema de Notificaciones "Notific@" de la Junta de Andalucía o mediante correo postal.

En caso de elegir la opción de notificación mediante medios electrónicos, el usuario deberá marcar de forma obligatoria una de las opciones que se le muestran a continuación, indicando si dispone de una dirección electrónica habilitada en el sistema. En caso de no disponerla, se le habilitarán dos campos para que indique tanto su correo electrónico como su teléfono móvil.

| Guia_convocatoria_Complementos_Autonomicos_v1.0.2 | Página 15 de 49                    |
|---------------------------------------------------|------------------------------------|
| Versión: 1.0.2                                    | Fecha de actualización: 06/02/2019 |

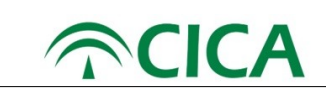

**SICA** 

| <ul> <li>2 Lugar y medio de notificación</li> </ul>                                                                                                    |                         |                             |                             |                            |                          |               |  |
|----------------------------------------------------------------------------------------------------|-------------------------|-----------------------------|-----------------------------|----------------------------|--------------------------|---------------|--|
| OPTO por que las notificaciones que proceda practicar se efectúe por medios electrónicos a través del Sistema de Notificaciones Notific@ de la Junta de Andalucía.                                                                                                    |                         |                             |                             |                            |                          |               |  |
| <ul> <li>Manifiesto que dispongo de una dirección electrónica habilitada en el Sistema de Notificaciones Notific@.</li> <li>Manifiesto que NO dispongo de una dirección electrónica habilitada en el Sistema de Notificaciones Notific@, por lo que AUTORIZO a la Consejería/Agencia a tramitar mi alta en el referido sistema.</li> </ul> |                         |                             |                             |                            |                          |               |  |
| Indique un correo electró                                                                                                    | nico y/o un número de   | teléfono móvil donde inforr | nar sobre las notificacione | es practicadas en el Siste | ema de Notificaciones No | otific@.      |  |
| Correo electrónico                                                                                                    |                         |                             |                             |                            | Nº teléfono móvil        |               |  |
| OPTO por que las r                                                                                                    | notificaciones que proc | eda practicar se efectúe en | el lugar que se indica:     |                            |                          |               |  |
| Tipo de vía                                                                                                    |                         | Nombre de la vía            |                             |                            |                          |               |  |
| Número                                                                                                    |                         | Letra                       |                             | Km en la vía               |                          | Bloque        |  |
| Portal                                                                                                    |                         | Escalera                    |                             | Planta                     |                          | Puerta        |  |
| Entidad de Población                                                                                                    |                         |                             | Municipio                   |                            |                          |               |  |
| Provincia                                                                                                    | Seleccione una opcio    | vn 🔻                        | País                        | Seleccione una opcior      | <b>v</b>                 | Código postal |  |
| Número teléfono                                                                                                    |                         | Número móvil                |                             | Correo electrónico         |                          |               |  |

Ilustración 26: Sección 2 – Lugar y medio de notificación – Sistema de Notificaciones "Notific@" - Dispone de dirección electrónica

| 2 Lugar y medio de notificación                                                                                                    |                                             |                                                             |  |  |  |
|----------------------------------------------------------------------------------------------------|---------------------------------------------|-------------------------------------------------------------|--|--|--|
| OPTO por que las notificaciones que proceda practicar se efectúe por medios electrónicos a través del Sistema de Notificaciones Notific@ de la Junta de Andalucia.                                                                                                    |                                             |                                                             |  |  |  |
| <ul> <li>Manifiesto que dispongo de una dirección electrónica habilitada en el Sistema de Notificaciones Notific@.</li> <li>Manifiesto que NO dispongo de una dirección electrónica habilitada en el Sistema de Notificaciones Notific@, por lo que AUTORIZO a la Consejería/Agencia a tramitar mi alta en el referido sistema.</li> </ul> |                                             |                                                             |  |  |  |
| Indique un correo electrónico y/o un número de teléfono móvil donde informar sobre las notificaciones practicadas en el Sistema de Notificaciones Notific@.                                                                                                    |                                             |                                                             |  |  |  |
| Correo electrónico*                                                                                                    | Los datos marcados con (*) son obligatorios | teléfono móvil* Los datos marcados con (*) son obligatorios |  |  |  |

Ilustración 27: Sección 2 – Lugar y medio de notificación – Sistema de Notificaciones "Notific@" - No dispone de dirección electrónica

En caso de elegir la opción de notificación mediante correo postal, se le habilitará al usuario los diversos campos para que introduzca su dirección postal para notificaciones.

| OPTO por que las notificaciones que proceda practicar se efectúe en el lugar que se indica: |                       |           |                       |               |  |
|---------------------------------------------------------------------------------------------|-----------------------|-----------|-----------------------|---------------|--|
| Tipo de vía                                                                                 | Nombre de la vía      |           |                       |               |  |
| Número                                                                                      | Letra                 |           | Km en la vía          | Bloque        |  |
| Portal                                                                                      | Escalera              |           | Planta                | Puerta        |  |
| Entidad de Población                                                                        |                       | Municipio |                       |               |  |
| Provincia                                                                                   | Seleccione una opcion | País      | Seleccione una opcion | Código postal |  |
| Número teléfono                                                                             | Número móvil          |           | Correo electrónico    |               |  |

Ilustración 28: Sección 2 – Lugar y medio de notificación – Dirección postal

#### • Datos administrativos

La tercera sección del formulario permitirá al usuario la inclusión de sus datos relativos a situación profesional, así como su titulación académica o el subcampo científico y área de conocimiento.

| Guia_convocatoria_Complementos_Autonomicos_v1.0.2 | Página 16 de 49                    |
|---------------------------------------------------|------------------------------------|
| Versión: 1.0.2                                    | Fecha de actualización: 06/02/2019 |

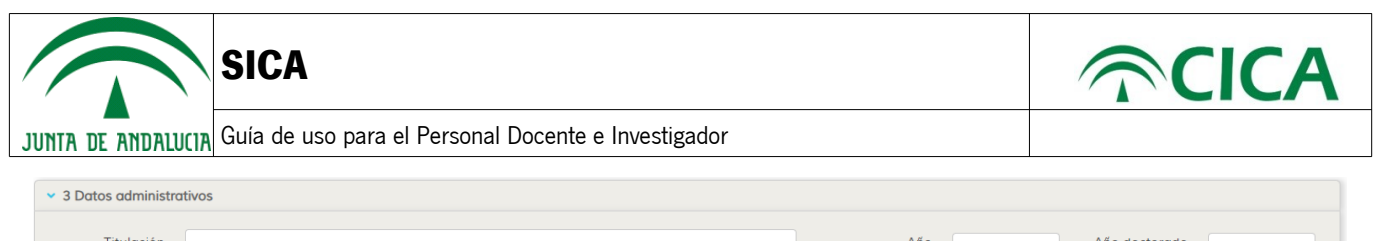

| Titulación<br>académica |                       |   |                               |                                     | Año Año doctorado                                                     |   |
|-------------------------|-----------------------|---|-------------------------------|-------------------------------------|-----------------------------------------------------------------------|---|
| Universidad             | Seleccione una opcion | • | Departamento                  |                                     |                                                                       |   |
| Código cuerpo           | Seleccione una opcion | Y | Años                          | en u. andaluzas                     | Años continuados de contrato de<br>investigación a TC en u. andaluzas |   |
| Subcampo<br>científico  | Seleccione una opcion | ٣ | Área de cono<br>códigos del a | cimiento (según<br>Inexo IV) Código | Seleccione una opcion                                                 | • |

Ilustración 29: Sección 3 – Datos administrativos

Esta sección precargará los siguientes datos de la información almacenada en SICA, siendo posible su edición por parte del usuario. Tenga en cuenta, que el cambio de esta información no afectará a la información almacenada en SICA. Los campos que serán precargados son los siguientes:

- Titulación académica: se obtendrá la titulación de entre los ítems de "Formación universitaria" de su currículum, con fecha menos reciente, de acuerdo al siguiente orden: titulación de subtipo "Doctor" con rol, para el usuario, de "Doctorando"; titulación de subtipo "Máster" con rol, para el usuario, de "Alumno"; y titulación de subtipo "Titulado superior" y rol, para el usuario, de "Titulado superior".

- Año licenciatura/grado: se obtendrá el año de obtención del título de entre los ítems de "Formación universitaria" de su currículum y subtipo y rol "Titulado superior", tomando como referencia el ítem con fecha menos reciente.

- Año doctorado: se obtendrá el año de obtención del título de entre los ítems de "Formación universitaria" de su currículum, subtipo "Doctor" y rol "Doctorando", tomando como referencia el ítem con fecha menos reciente.

- Universidad: será seleccionada, por defecto, la universidad correspondiente a las adscripciones registradas en SICA, en función al siguiente orden: adscripciones de tipo "Profesional", ordenadas por menor fecha de inicio; adscripciones de tipo "Académica", ordenadas por menor fecha de inicio.

- Departamento: este campo será rellenado, por defecto, por las adscripciones registradas en SICA, en función al siguiente orden: adscripciones de tipo "Profesional", ordenadas por menor fecha de inicio; adscripciones de tipo "Académica", ordenadas por menor fecha de inicio.

- Código cuerpo: para aquellos usuarios que hayan aceptado el intercambio de datos de las universidades con SICA y, que estas últimas hayan enviado sus datos, será seleccionado el cuerpo que haya sido informado por las mismas.

#### • Datos relativos a la evaluación

La cuarta sección del formulario permitirá al usuario introducir la información relativa para que sea evaluado. Esta sección está dividida por pestañas:

| <ul> <li>4 Datos relativos a la evaluación</li> </ul>                                                                            |  |
|----------------------------------------------------------------------------------------------------|--|
|                                                                                                    |  |
| Evaluación bosica Evaluación adicional                                                                                           |  |
| Componente docente                                                                                                    |  |
| Nº de periodos enteros de cinco años reconocidos:                                                                                |  |
| Afiadir periodo                                                                                                    |  |
| Componente investigador                                                                                                    |  |
| Nº de periodos enteros de seis años reconocidos por la CNEAI: 0                                                                  |  |
| Afiadir periodo                                                                                                    |  |
| Para estos componentes los interesados no tendrán que acompañar justificantes, pues lo remitirán directamente las Universidades. |  |
|                                                                                                    |  |

Ilustración 30: Sección 4 – Datos relativos a la evaluación

| Guia_convocatoria_Complementos_Autonomicos_v1.0.2 | Página 17 de 49                    |
|---------------------------------------------------|------------------------------------|
| Versión: 1.0.2                                    | Fecha de actualización: 06/02/2019 |

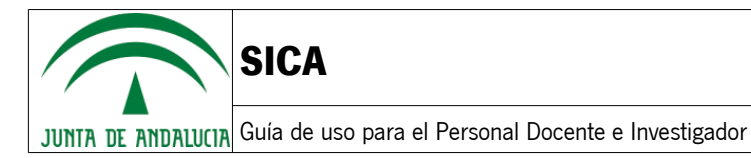

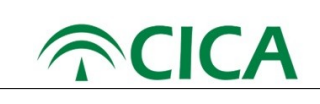

#### • Evaluación básica

#### Componente docente

El componente docente de la evaluación básica permite registrar al usuario los periodos de cinco años reconocidos. Para ello, el usuario deberá pulsar el botón Añodir periodo, el cual abrirá una ventana donde el usuario podrá introducir las fechas de inicio y fin del quinquenio, atendiendo a las siguientes validaciones:

- Las fechas de inicio y fin son obligatorias.

| Añadir periodo   |                                                |
|------------------|------------------------------------------------|
| Fecha de inicio* | Los datos marcados con (*)<br>son obligatorios |
| Fecha de fin*    |                                                |
| Los datos m      | narcados con (*) son obligatorios              |
|                  | Aceptar Cancelar                               |

Ilustración 31: Sección 4 – Evaluación básica – Componente docente – Fechas obligatorias

- La fecha de inicio debe ser anterior a la fecha de fin.

| Añadir periodo   |                                                           |
|------------------|-----------------------------------------------------------|
| Fecha de inicio* | 15/02/2017                                                |
|                  | La fecha de inicio debe ser<br>anterior a la fecha de fin |
| Fecha de fin*    | 11/02/2015                                                |
|                  | Aceptar Cancelar                                          |

Ilustración 32: Sección 4 – Evaluación básica – Componente docente – Fecha fin anterior a fecha inicio

- Las fechas deben ser posteriores al 01 de enero de 1900 y anteriores al 31 de diciembre de 2018.

| Guia_convocatoria_Complementos_Autonomicos_v1.0.2 | Página 18 de 49                    |
|---------------------------------------------------|------------------------------------|
| Versión: 1.0.2                                    | Fecha de actualización: 06/02/2019 |

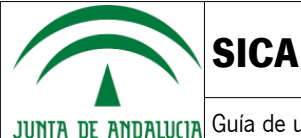

| Añadir periodo   |                                                                                 |
|------------------|---------------------------------------------------------------------------------|
| Fecha de inicio* | 31/12/1899                                                                      |
|                  | La fecha debe ser posterior a<br>01/01/1900 y anterior o igual<br>al 31/12/2018 |
| Fecha de fin*    | 31/12/2018                                                                      |
|                  | Aceptar Cancelar                                                                |

Ilustración 33: Sección 4 – Evaluación básica – Componente docente – Fecha anterior a 1900 o posterior a 2018

- Si el usuario dispone de información sobre una evaluación anterior proporcionada por la DEVA, la fecha de fin del periodo a registrar debe ser posterior o igual al 01 de enero del último año evaluado y anterior al 31 de diciembre de 2018. **Nota:** pueden crearse periodos con fecha de inicio anterior al último año evaluado siempre que la fecha de fin sea posterior o igual al 1 de enero del último año evaluado. De este periodo se evaluará el periodo comprendido entre el 1 de enero del último año de evaluación y la fecha de fin especificada por el usuario.

| Añadir periodo                                                                                            |                  |  |  |
|----------------------------------------------------------------------------------------------------|------------------|--|--|
|                                                                                                    |                  |  |  |
| Fecha de inicio*                                                                                          | 01/02/1999       |  |  |
| Fecha de fin*                                                                                             | 01/02/2003       |  |  |
| La fecha de fin debe ser posterior o igual al último periodo<br>evaluado, que en su caso es el 01/01/2004 |                  |  |  |
|                                                                                                    | Aceptar Cancelar |  |  |

Ilustración 34: Sección 4 – Evaluación básica – Componente docente – Fecha de fin anterior a última convocatoria evaluada

- El periodo registrado debe tener una duración mayor o igual a 5 años.

| Guia_convocatoria_Complementos_Autonomicos_v1.0.2 | Página 19 de 49                    |
|---------------------------------------------------|------------------------------------|
| Versión: 1.0.2                                    | Fecha de actualización: 06/02/2019 |

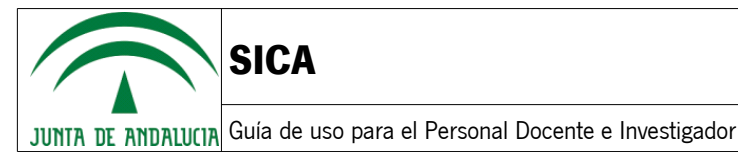

 Añadir periodo

 Fecha de inicio\*
 01/02/2003

 Fecha de fin\*
 01/02/2005

 No es un quinquenio válido. El periodo entre la fecha de inicio y la fecha de fin debe ser igual o superior a 5 años

 Aceptar
 Cancelar

Ilustración 35: Sección 4 – Evaluación básica – Componente docente – Duración del periodo menor a 5 años

- No se permite solapamiento de fechas entre el componente docente de la evaluación básica y el componente docente de la evaluación adicional.

| Añadir periodo                                                                       |                  |  |  |
|--------------------------------------------------------------------------------------|------------------|--|--|
|                                                                                      |                  |  |  |
| Fecha de inicio*                                                                     | 08/02/2012       |  |  |
| Fecha de fin*                                                                        | 15/02/2017       |  |  |
| El rango de fechas indicado se solapa con algun periodo de la docencia no reconocida |                  |  |  |
|                                                                                      | Aceptar Cancelar |  |  |

Ilustración 36: Sección 4 – Evaluación básica – Componente docente – Solapamiento con la evaluación adicional

**Nota:** si le aparece este mensaje deberá comprobar el componente docente de la evaluación adicional, pulsando sobre la pestaña Evaluación básica valuación adicional, y comprobar que el listado de periodos del componente docente no se solape con el nuevo periodo que se quiere añadir.

Una vez haya introducido un rango de fechas válido, podrá pulsar sobre el botón Aceptor y este periodo aparecerá reflejado en la tabla correspondiente al componente docente de la evaluación básica.

De igual forma, el usuario podrá editar o eliminar los periodos introducidos mediante el botón correspondiente:

| Guia_convocatoria_Complementos_Autonomicos_v1.0.2 | Página 20 de 49                    |
|---------------------------------------------------|------------------------------------|
| Versión: 1.0.2                                    | Fecha de actualización: 06/02/2019 |

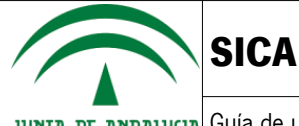

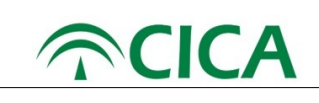

| Acción           | Icono |
|------------------|-------|
| Editar periodo   | 1     |
| Eliminar periodo | 圃     |

Si alguna universidad ha facilitado información sobre el usuario, esta aparecerá precargada en su borrador de solicitud. El usuario podrá añadir, editar o eliminar esta información respecto a su solicitud, pero la información proporcionada por la universidad no será modificada, de forma que si el usuario desea restablecer los datos proporcionados por la universidad podrá hacerlo mediante el botón Restouror quinquenios de la universidad . **Nota:** esta acción borrará todos los periodos incluidos en el componente docente de la evaluación básica y cargará nuevamente los datos proporcionados por la universidad.

En caso en que el usuario disponga de información relativa a una evaluación anterior, si la universidad ha proporcionado datos anteriores al último año de evaluación estos no se cargarán en la solicitud, indicándolo con un mensaje de advertencia.

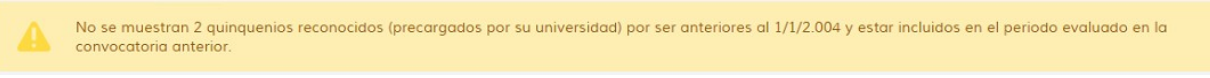

Ilustración 37: Sección 4 – Evaluación básica – Componente docente – No importación por evaluación anterior

Si el usuario dispone del máximo de puntos para el componente docente, según la información proporcionada por la DEVA, respecto a su última evaluación, le aparecerá un mensaje de advertencia como el siguiente:

Componente docente Posee el máximo de puntos computables para este componente. No se admitirán nuevas aportaciones

Ilustración 38: Sección 4 – Componente docente - Máximo de puntos en componente según información de la DEVA

#### Componente investigador

El componente investigador de la evaluación básica permite registrar al usuario los periodos de seis años reconocidos. Para ello, el usuario deberá pulsar el botón Afadir periodo, el cual abrirá una ventana donde el usuario podrá introducir los años de inicio y fin del sexenio, atendiendo a las siguientes validaciones:

- Los años de inicio y fin son obligatorios.

| Guia_convocatoria_Complementos_Autonomicos_v1.0.2 | Página 21 de 49                    |
|---------------------------------------------------|------------------------------------|
| Versión: 1.0.2                                    | Fecha de actualización: 06/02/2019 |

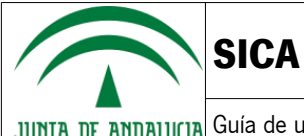

| Añadir periodo                              |                                                |
|---------------------------------------------|------------------------------------------------|
| Año de inicio*                              |                                                |
|                                             | Los datos marcados con (*)<br>son obligatorios |
| Año de fin*                                 |                                                |
| Los datos marcados con (*) son obligatorios |                                                |
|                                             | Aceptar Cancelar                               |

Ilustración 39: Sección 4 – Evaluación básica – Componente investigador – Años obligatorios

- El año de inicio debe ser anterior al año de fin.

| Añadir periodo                                         |                  |  |
|--------------------------------------------------------|------------------|--|
| Año de inicio*                                         | 2018             |  |
| Año de fin*                                            | 2012             |  |
| La fecha de inicio debe ser anterior a la fecha de fin |                  |  |
|                                                        | Aceptar Cancelar |  |

Ilustración 40: Sección 4 – Evaluación básica – Componente investigador – Año fin anterior a año inicio

- Los años deben ser posteriores a 1900 y anteriores al 2018.

| Guia_convocatoria_Complementos_Autonomicos_v1.0.2 | Página 22 de 49                    |
|---------------------------------------------------|------------------------------------|
| Versión: 1.0.2                                    | Fecha de actualización: 06/02/2019 |

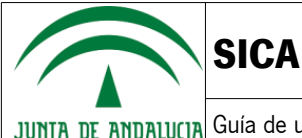

JUNTA DE ANDALUCIA Guía de uso para el Personal Docente e Investigador

| Añadir periodo                                             |                                                                  |
|------------------------------------------------------------|------------------------------------------------------------------|
| Año de inicio*                                             | 1899                                                             |
|                                                            | El año debe ser posterior a<br>1900 y anterior o igual a<br>2018 |
| Año de fin*                                                | 2019                                                             |
| El año debe ser posterior a 1900 y anterior o igual a 2018 |                                                                  |
|                                                            | Aceptar Cancelar                                                 |

Ilustración 41: Sección 4 – Evaluación básica – Componente investigador – Año anterior a 1900 o posterior a 2018

- Si el usuario dispone de información sobre una evaluación anterior proporcionada por la DEVA, el año de fin del periodo a registrar debe ser posterior o igual al último año evaluado y anterior al 2018. **Nota:** pueden crearse periodos con año de inicio anterior al último año evaluado siempre que el año de fin sea posterior o igual al último año evaluado. De este periodo se evaluará el periodo comprendido entre el último año de evaluación y el año de fin especificado por el usuario.

| Año de inicio*     | 1995                                                                          |
|--------------------|-------------------------------------------------------------------------------|
| Año de fin*        | 2001                                                                          |
| El año de fin debe | ser posterior o igual al último period<br>evaluado, que en su caso es el 2.00 |

Ilustración 42: Sección 4 – Evaluación básica – Componente investigador – Año de fin anterior a última convocatoria evaluada

- El periodo registrado debe tener una duración mayor o igual a 6 años.

| Guia_convocatoria_Complementos_Autonomicos_v1.0.2 | Página 23 de 49                    |
|---------------------------------------------------|------------------------------------|
| Versión: 1.0.2                                    | Fecha de actualización: 06/02/2019 |

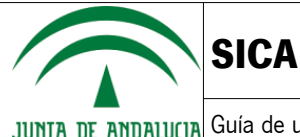

| Añadir periodo                                                                                                   |                  |  |
|----------------------------------------------------------------------------------------------------|------------------|--|
| Año de inicio*                                                                                                   | 2015             |  |
| Año de fin*                                                                                                    | 2018             |  |
| No es un sexenio válido. El periodo entre el año de inicio y el<br>año de fin debe ser igual o superior a 6 años |                  |  |
|                                                                                                    | Aceptar Cancelar |  |

5

**NCICA** 

Ilustración 43: Sección 4 – Evaluación básica – Componente investigador – Duración del periodo menor a 6 años

- No se permite solapamiento de años con otros periodos ya registrados del componente investigador de la evaluación básica.

| Añadir periodo                             |                                                                                                    |
|--------------------------------------------|----------------------------------------------------------------------------------------------------|
| Año de inicio*                             | 2007                                                                                               |
| Año de fin*                                | 2016                                                                                               |
| El periodo introducido se<br>de componente | e solapa con el intervalo 2008 - 2015,<br>investigador de la evaluación básica<br>Aceptar Cancelar |

Ilustración 44: Sección 4 – Evaluación básica – Componente investigador – Solapamiento con otros periodos

- No se permite solapamiento de años entre el componente investigador de la evaluación básica y el componente investigador de la evaluación adicional.

| Guia_convocatoria_Complementos_Autonomicos_v1.0.2 | Página 24 de 49                    |
|---------------------------------------------------|------------------------------------|
| Versión: 1.0.2                                    | Fecha de actualización: 06/02/2019 |

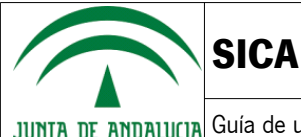

| Añadir periodo                                                                                                    |                  |
|----------------------------------------------------------------------------------------------------|------------------|
| Año de inicio*                                                                                                    | 2012             |
| Año de fin*                                                                                                    | 2018             |
| El periodo introducido se solapa con los años [2012, 2013,<br>2014, 2015, 2016, 2017] de componente investigador de la<br>evaluación adicional |                  |
|                                                                                                    | Aceptar Cancelar |

Ilustración 45: Sección 4 – Evaluación básica – Componente investigador – Solapamiento con la evaluación adicional

**Nota:** si le aparece este mensaje deberá comprobar el componente investigador de la evaluación adicional, pulsando sobre la pestaña Evaluación básica Evaluación básica No se solape con el nuevo periodo que se quiere añadir.

Una vez haya introducido un rango de fechas válido, podrá pulsar sobre el botón Aceptor y este periodo aparecerá reflejado en la tabla correspondiente al componente investigador de la evaluación básica.

De igual forma, el usuario podrá editar o eliminar los periodos introducidos mediante el botón correspondiente:

| Acción           | Icono |
|------------------|-------|
| Editar periodo   |       |
| Eliminar periodo | 圃     |

Si alguna universidad ha facilitado información sobre el usuario, esta aparecerá precargada en su borrador de solicitud. El usuario podrá añadir, editar o eliminar esta información respecto a su solicitud, pero la información proporcionada por la universidad no será modificada, de forma que si el usuario desea restablecer los datos proporcionados por la universidad podrá hacerlo mediante el botón Restaurar sexenios de la universidad. Nota: esta acción borrará todos los periodos incluidos en el componente investigador de la evaluación básica y cargará nuevamente los datos proporcionados por la universidad.

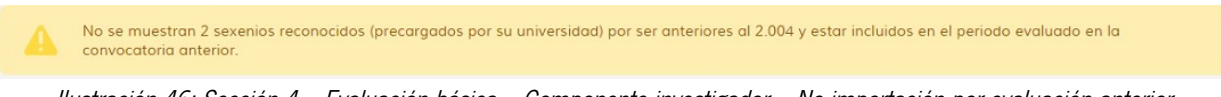

llustración 46: Sección 4 – Evaluación básica – Componente investigador – No importación por evaluación anterior

En caso en que el usuario disponga de información relativa a una evaluación anterior, si la universidad ha proporcionado datos anteriores al último año de evaluación estos no se cargarán en la solicitud, indicándolo con un mensaje de advertencia.

| Guia_convocatoria_Complementos_Autonomicos_v1.0.2 | Página 25 de 49                    |
|---------------------------------------------------|------------------------------------|
| Versión: <b>1.0.2</b>                             | Fecha de actualización: 06/02/2019 |

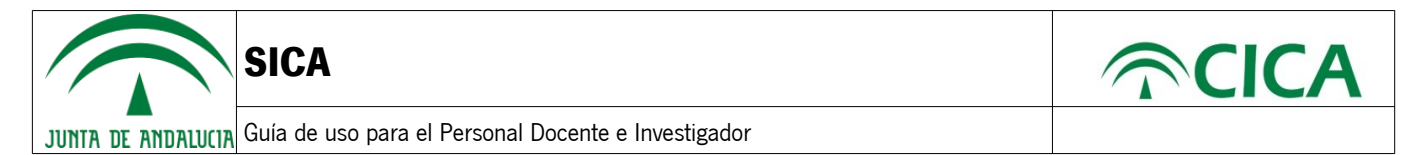

Si el usuario dispone del máximo de puntos para el componente docente, según la información proporcionada por la DEVA, respecto a su última evaluación, le aparecerá un mensaje de advertencia como el siguiente:

| Componente investigador                                                                          |  |
|--------------------------------------------------------------------------------------------------|--|
| Posee el máximo de puntos computables para este componente. No se admitirán nuevas aportaciones. |  |
|                                                                                                  |  |

Ilustración 47: Sección 4 – Componente investigador - Máximo de puntos en componente según información de la DEVA

#### • Evaluación adicional

#### - Componente docente

El componente docente de la evaluación adicional permite registrar al usuario los periodos de cinco años no reconocidos. Para ello, el usuario deberá pulsar el botón Anadir periodo, el cual abrirá una ventana donde el usuario podrá introducir las fechas de inicio y fin de la docencia no reconocida, atendiendo a las siguientes validaciones:

- La dedicación y las fechas de inicio y fin son obligatorias.

| Añadir periodo                  |                                             |
|---------------------------------|---------------------------------------------|
| Nº horas docencia<br>semanales* | Seleccione una opcion                       |
| Fecha de inicio                 | Los datos marcados con (*) son obligatorios |
| Fecha de fin*                   | Los datos marcados con (*) son obligatorios |
|                                 | Aceptar Cancelar                            |

Ilustración 48: Sección 4 – Evaluación adicional – Componente docente – Campos obligatorios

- La fecha de inicio debe ser anterior a la fecha de fin.

| Guia_convocatoria_Complementos_Autonomicos_v1.0.2 | Página 26 de 49                    |
|---------------------------------------------------|------------------------------------|
| Versión: 1.0.2                                    | Fecha de actualización: 06/02/2019 |

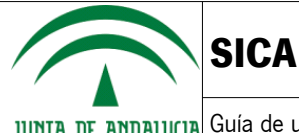

| Añadir periodo                  |                                                                         |
|---------------------------------|-------------------------------------------------------------------------|
| Nº horas docencia<br>semanales* | TC - Tiempo Completo o Tiempo 🛚 🔻                                       |
| Fecha de inicio                 | 01/02/2012<br>La fecha de inicio debe ser anterior a la<br>fecha de fin |
| Fecha de fin*                   | 01/02/2006                                                              |
|                                 | Aceptar Cancelar                                                        |

**NCICA** 

Ilustración 49: Sección 4 – Evaluación adicional– Componente docente – Fecha fin anterior a fecha inicio

- Las fechas deben ser posteriores al 01 de enero de 1900 y anteriores al 31 de diciembre de 2018.

| Añadir periodo                  |                                                                             |
|---------------------------------|-----------------------------------------------------------------------------|
| Nº horas docencia<br>semanales* | TC - Tiempo Completo o Tiempo 🛌 🔻                                           |
| Fecha de inicio                 | 01/01/1899<br>El año debe ser posterior a 1900 y anterior o<br>igual a 2018 |
| Fecha de fin*                   | 31/12/2018                                                                  |
|                                 | Aceptar Cancelar                                                            |

Ilustración 50: Sección 4 – Evaluación adicional – Componente docente – Fecha anterior a 1900 o posterior a 2018

- Si el usuario dispone de información sobre una evaluación anterior proporcionada por la DEVA, la fecha de fin del periodo a registrar debe ser posterior o igual al 01 de enero del último año evaluado y anterior al 31 de diciembre de 2018. **Nota:** pueden crearse periodos con fecha de inicio anterior al último año evaluado siempre que la fecha de fin sea posterior o igual al 1 de enero del último año evaluado. De este periodo se evaluará el periodo comprendido entre el 1 de enero del último año de evaluación y la fecha de fin especificada por el usuario.

| Guia_convocatoria_Complementos_Autonomicos_v1.0.2 | Página 27 de 49                    |
|---------------------------------------------------|------------------------------------|
| Versión: 1.0.2                                    | Fecha de actualización: 06/02/2019 |

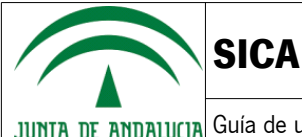

| Nº horas docencia<br>semanales* | TC - Tiempo Completo o Tiempo 🕫 🔻                                                                     |
|---------------------------------|----------------------------------------------------------------------------------------------------|
| Fecha de inicio                 | 01/02/1999                                                                                            |
|                                 | 01/02/2003                                                                                            |
| Fecha de fin*                   | La fecha debe ser posterior o igual al último<br>periodo evaluado, que en su caso es el<br>01/01/2004 |

Ilustración 51: Sección 4 – Evaluación adicional – Componente docente – Fecha de fin anterior a última convocatoria evaluada

- No se permite solapamiento de años con otros periodos ya registrados del componente investigador de la evaluación básica.

| Nº horas docencia<br>semanales* | TC - Tiempo Completo o Tiempo 🕫 🔹 |
|---------------------------------|-----------------------------------|
| Fecha de inicio                 | 01/02/1999                        |
| Fecha de fin*                   | 06/03/2004                        |

Ilustración 52: Sección 4 – Evaluación adicional – Componente docente – Solapamiento con otros periodos

- No se permite solapamiento de fechas entre el componente docente de la evaluación adicional y el componente docente de la evaluación básica.

| Guia_convocatoria_Complementos_Autonomicos_v1.0.2 | Página 28 de 49                    |
|---------------------------------------------------|------------------------------------|
| Versión: 1.0.2                                    | Fecha de actualización: 06/02/2019 |

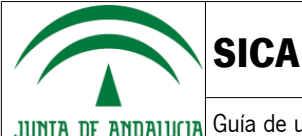

| Añadir periodo                  |                                                                          |
|---------------------------------|--------------------------------------------------------------------------|
| Nº horas docencia<br>semanales* | TC - Tiempo Completo o Tiempo 🕫 🔻                                        |
| Fecha de inicio                 | 01/02/1999                                                               |
| Factor de Cat                   | 06/03/2004                                                               |
| recht de fin                    | El rango de fechas indicado se solapa con<br>algun quinquenio renococido |
|                                 | Aceptar Cancelar                                                         |

llustración 53: Sección 4 – Evaluación adicional – Componente docente – Solapamiento con la evaluación básica

**Nota:** si le aparece este mensaje deberá comprobar el componente docente de la evaluación básica, pulsando sobre la pestaña la pestaña Evaluación básica Evaluación adicional , y comprobar que el listado de periodos del componente docente no se solape con el nuevo periodo que se quiere añadir.

Una vez haya introducido un rango de fechas válido, podrá pulsar sobre el botón Aceptor y este periodo aparecerá reflejado en la tabla correspondiente al componente docente de la evaluación básica.

De igual forma, el usuario podrá editar o eliminar los periodos introducidos mediante el botón correspondiente:

| Acción           | Icono |
|------------------|-------|
| Editar periodo   | 1     |
| Eliminar periodo | 圃     |

Si alguna universidad ha facilitado información sobre el usuario, esta aparecerá precargada en su borrador de solicitud. El usuario podrá añadir, editar o eliminar esta información respecto a su solicitud, pero la información proporcionada por la universidad no será modificada, de forma que si el usuario desea restablecer los datos proporcionados por la universidad podrá hacerlo mediante el botón Restaurar docencia no reconocida de la universidad . **Nota:** esta acción borrará todos los periodos incluidos en el componente docente de la evaluación adicional y cargará nuevamente los datos proporcionados por la universidad.

En caso en que el usuario disponga de información relativa a una evaluación anterior, si la universidad ha proporcionado datos anteriores al último año de evaluación estos no se cargarán en la solicitud, indicándolo con un mensaje de advertencia.

No se muestra 1 periodo docente no reconocido (precargado por su universidad) por ser anterior al 1/1/2.004 y estar incluido en el periodo evaluado en la convocatoria anterior.

Ilustración 54: Sección 4 – Evaluación adicional – Componente docente – No importación por evaluación anterior

| Guia_convocatoria_Complementos_Autonomicos_v1.0.2 | Página 29 de 49                    |
|---------------------------------------------------|------------------------------------|
| Versión: 1.0.2                                    | Fecha de actualización: 06/02/2019 |

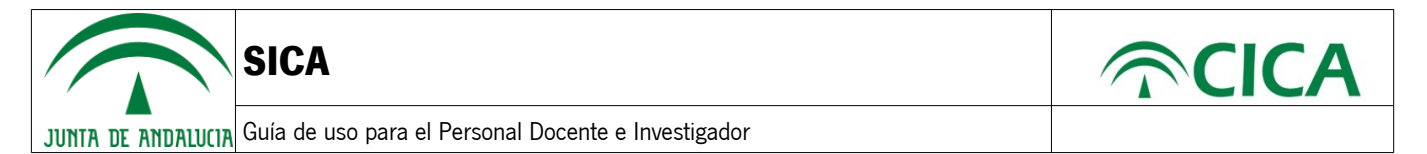

Si el usuario dispone del máximo de puntos para el componente docente, según la información proporcionada por la DEVA, respecto a su última evaluación, le aparecerá un mensaje de advertencia como el siguiente:

| Compone | ente docente                                                                                     |
|---------|--------------------------------------------------------------------------------------------------|
|         | Posee el máximo de puntos computables para este componente. No se admitirán nuevas aportaciones. |
|         |                                                                                                  |

Ilustración 55: Sección 4 – Componente docente - Máximo de puntos en componente según información de la DEVA

#### Componente investigador

El componente investigador de la evaluación adicional permite registrar al usuario periodos de seis años no reconocidos. Para ello, el usuario deberá pulsar el botón (Anodir periodo), el cual abrirá una ventana donde el usuario podrá introducir los años que componen el periodo de investigación no reconocida, atendiendo a las siguientes validaciones:

| Añadir p   | eriodo                                               |                  |
|------------|------------------------------------------------------|------------------|
| Años natu  | ales de cada periodo sometido a evaluación.          |                  |
| (Puede inc | luir un único periodo inferior a seis años al final) |                  |
| Años       |                                                      |                  |
| CNEAI      |                                                      |                  |
|            |                                                      | Aceptar Cancelar |

llustración 56: Sección 4 – Evaluación adicional – Componente investigador

- Los años deben ser posteriores a 1900 y anteriores a 2018, ambos incluidos.
- Los años deben ser indicados de menor a mayor, de izquierda a derecha.
- No se permitirán años repetidos.
- No se permite que dos periodos tengan años repetidos, es decir, no se permite el solapamiento entre periodos.
- No se permite el solapamiento con los años de los periodos del componente investigador de la evaluación básica.
- Sólo se permitirá un periodo incompleto, es decir, sólo será posible introducir un periodo en el que no estén rellenas las 6 casillas para los años. Por ejemplo:

| Añadir p    | eriodo                                                |                        |        |  |  |                  |  |
|-------------|-------------------------------------------------------|------------------------|--------|--|--|------------------|--|
| Años natur  | Años naturales de cada periodo sometido a evaluación. |                        |        |  |  |                  |  |
| (Puede incl | luir un único periodo i                               | nferior a seis años al | final) |  |  |                  |  |
| Años        | 2007                                                  | 2008                   |        |  |  |                  |  |
| CNEAI       |                                                       |                        |        |  |  |                  |  |
|             |                                                       |                        |        |  |  | Aceptar Cancelar |  |

Ilustración 57: Sección 4 – Evaluación adicional – Componente investigador – Periodo incompleto

- Los años de los periodos deberán ser consecutivos en el tiempo, es decir, si por ejemplo el último año de un periodo introducido acabase en 2010, el siguiente periodo deberá empezar en un año posterior a éste.
- Si se indica que el periodo ha sido sometido a evaluación por la CNEAI, deberá contener 6 años, indicando cada año en cada una de las casillas.

| Guia_convocatoria_Complementos_Autonomicos_v1.0.2 | Página 30 de 49                    |
|---------------------------------------------------|------------------------------------|
| Versión: 1.0.2                                    | Fecha de actualización: 06/02/2019 |

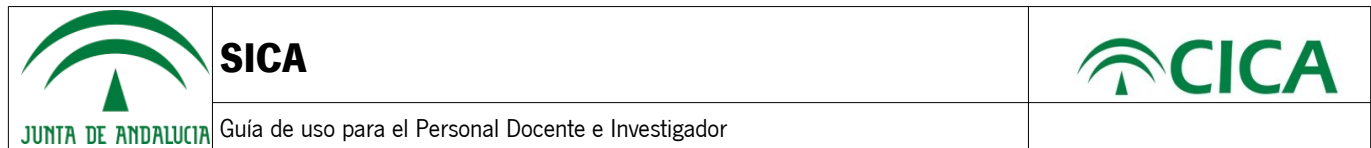

Una vez validado y aceptado el periodo indicado en el componente investigador, se deberán indicar los méritos asociados al periodo. El sistema avisará que falta por indicar los méritos de un periodo mediante el símbolo 🔒 a la izquierda de la fila que corresponde al periodo.

| Componer        | imponente investigador                                                                                           |                    |                         |                             |                        |       |       |          |  |
|-----------------|----------------------------------------------------------------------------------------------------|--------------------|-------------------------|-----------------------------|------------------------|-------|-------|----------|--|
| Nº de pe        | Nº de periodos de seis años o fracciones no reconocidos por la CNEAI, sometidos a evaluación (2 decimales): 0,33 |                    |                         |                             |                        |       |       |          |  |
| ¿Ha som<br>◎ Sĺ | etido a evaluación por<br>NO                                                                                     | la CNEAI el sexeni | io que cumple el 31/12/ | 2018? En caso positivo, inc | liquelo en el periodo. |       |       |          |  |
|                 | Periodo CNEAI                                                                                                    | Año 1              | Año 2                   | Año 3                       | Año 4                  | Año 5 | Año 6 | Acciones |  |
| ( 🔺             | )                                                                                                    | 2007               | 2008                    |                             |                        |       |       | Q 🖋 💼    |  |

Ilustración 58: Detalle del aviso de que se deben introducir los méritos del periodo

Para añadir los méritos, se deberá pulsar en el icono 🔍 , lo que hará que se abra un panel debajo para añadir los méritos.

| Peric             | do CNEAI          | Año 1      | Año 2 | Año 3 | Año 4 | Año 5 | Año 6 | Acciones       |
|-------------------|-------------------|------------|-------|-------|-------|-------|-------|----------------|
| <b>A</b>          |                   | 2007       | 2008  |       |       |       |       | <b>- 1</b>     |
|                   |                   |            |       |       |       |       |       | Añadir periodo |
| Periodo de seis o | años sometido a e | evaluación |       |       |       |       |       | ×              |
| Años              | 2007              | 2008       |       |       |       |       |       |                |
| CNEAI             |                   |            |       |       |       |       |       |                |
|                   |                   |            |       |       |       |       |       |                |
|                   |                   |            |       |       |       |       |       | Añadir Mérito  |

Ilustración 59: Añadir méritos al periodo

Se podrán añadir tantos méritos como años se hayan indicado. Para ello se pulsará el botón Añadir Mérito El sistema abrirá una ventana para indicar los detalles del mérito.

| Añadir Mér             | ito                                  |
|------------------------|--------------------------------------|
| Tipo*                  | Seleccione una opcion                |
| Descripción*           |                                      |
|                        | 0 de 600 caracteres                  |
| Indicios de<br>calidad |                                      |
|                        | 0 de 600 caracteres                  |
| Resumen                |                                      |
|                        | 0 de 600 caracteres Aceptar Cancelar |
|                        |                                      |

llustración 60: Ventana para indicar los detalles del mérito

Los campos obligatorios son el Tipo y la Descripción.

| Guia_convocatoria_Complementos_Autonomicos_v1.0.2 | Página 31 de 49                    |
|---------------------------------------------------|------------------------------------|
| Versión: 1.0.2                                    | Fecha de actualización: 06/02/2019 |

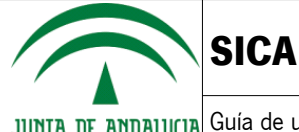

#### Componente de gestión

El componente de gestión de la evaluación adicional permite registrar al usuario periodos de cuatro años. Para ello, el usuario deberá pulsar el botón (Afodir periodo), el cual abrirá una ventana donde el usuario podrá introducir los años que componen el periodo de gestión, atendiendo a las siguientes validaciones:

| Añadir p                | beriodo                                                                                                  |
|-------------------------|----------------------------------------------------------------------------------------------------|
| Años natu<br>(Puede ind | ırales de cada periodo sometido a evaluación.<br>cluir un único periodo inferior a cuatro años al final) |
| Años                    |                                                                                                    |
|                         | Aceptar Cancelar                                                                                         |

llustración 61: Sección 4 – Evaluación adicional – Componente de gestión

- Los años deben ser posteriores a 1900 y anteriores a 2018, ambos incluidos.
- Los años deben ser indicados de menor a mayor, de izquierda a derecha.
- No se permitirán años repetidos.
- No se permite que dos periodos tengan años repetidos, es decir, no se permite el solapamiento entre periodos.
- Sólo se permitirá un periodo incompleto, es decir, sólo será posible introducir un periodo en el que no estén rellenas las 4 casillas para los años. Por ejemplo:

| Añadir                                                | periodo |      |                 |    |  |  |
|-------------------------------------------------------|---------|------|-----------------|----|--|--|
| Años naturales de cada periodo sometido a evaluación. |         |      |                 |    |  |  |
| Años                                                  | 2015    | 2016 | 2017            |    |  |  |
|                                                       |         |      | Aceptar Cancelo | ar |  |  |

Ilustración 62: Sección 4 – Evaluación adicional – Componente de gestión – Periodo incompleto

 Los años de los periodos deberán ser consecutivos en el tiempo, es decir, si por ejemplo el último año de un periodo introducido acabase en 2010, el siguiente periodo deberá empezar en un año posterior a éste.

Una vez validado y aceptado el periodo indicado en la componente de gestión, se deberán indicar los servicios institucionales asociados al periodo. El sistema avisará que falta por indicar los servicios de un periodo mediante el símbolo *i* a la izquierda de la fila que corresponde al periodo.

| Componente de gestión            |                                |                                       |      |  |       |  |
|----------------------------------|--------------------------------|---------------------------------------|------|--|-------|--|
| Nº de periodos (                 | de cuatro años o fracciones, s | sometidos a evaluación (2 decimales): | 0    |  |       |  |
| Año 1 Año 2 Año 3 Año 4 Acciones |                                |                                       |      |  |       |  |
|                                  | 2015                           | 2016                                  | 2017 |  | Q 🖋 🛅 |  |

Ilustración 63: Detalle del aviso de que se deben introducir los servicios institucionales del periodo

| Guia_convocatoria_Complementos_Autonomicos_v1.0.2 | Página 32 de 49                    |
|---------------------------------------------------|------------------------------------|
| Versión: 1.0.2                                    | Fecha de actualización: 06/02/2019 |

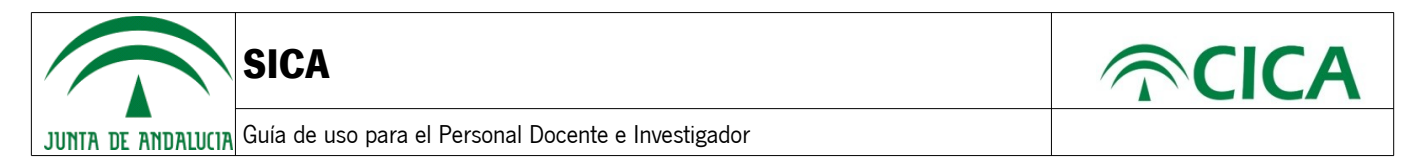

Para añadir los servicios, se deberá pulsar en el icono *Q*, lo que hará que se abra una ventana para añadir los servicios institucionales.

| Periodo d       | le cuatro años sometido a evaluación                                   |
|-----------------|------------------------------------------------------------------------|
| CSI             | Componente Servicios Institucionales (por cada periodo de cuatro años) |
| CSI1A           | A) Desempeño de cargos académicos:                                     |
| CSI1.1A         | Rector (REFERENCIA MÁXIMA)                                             |
| Periodos de 4 a | ños o fracción (1 decimal)                                             |
| 0               |                                                                        |
| 0               | de 600 caracteres                                                      |
| CSI1.2A         | Vicerrector/Secretario General/equivalente                             |
| Periodos de 4 a | ños o fracción (1 decimal)                                             |
| 0               |                                                                        |
| 0               | de 600 caracteres                                                      |
| CSI1.3A         | Decano/Director de Centro universitario/equivalente                    |
| Periodos de 4 a | ños o fracción (1 decimal)                                             |
|                 | •                                                                      |
|                 | Aceptar Cancelar                                                       |

Ilustración 64: Añadir servicios institucionales del periodo

#### Consentimiento y autorizaciones

En la quinta sección del formulario, le aparecerá disponible al usuario la posibilidad de autorizar al órgano gestor para que recabe la información de documentos que fueron presentados a la Junta de Andalucía u otras administraciones. Si el usuario pulsa sobre los botones Afiadir Documento Junto de Andalucía o Afiadir Documento Otras Administraciones , se le abrirá una ventana donde podrá indicar la información relativa al documento que no desea presentar.

| Añadir Documento Ju                                                | unta de Andalucía |
|--------------------------------------------------------------------|-------------------|
| Documento*                                                         |                   |
| Consejería/Agencia y<br>Órgano *                                   |                   |
| Fecha de emisión o<br>presentación *                               |                   |
| Procedimiento en el que<br>se emitió o por el que se<br>presentó * |                   |
|                                                                    | Aceptar Cancelar  |

Ilustración 65: Sección 5 – Añadir documento Junta de Andalucía / Otras administraciones

Todos los campos de esta ventana son obligatorios y deberán estar cumplimentados para añadir el documento. Una vez haya añadido toda la información deberá pulsar el botón Aceptor

| Guia_convocatoria_Complementos_Autonomicos_v1.0.2 | Página 33 de 49                    |
|---------------------------------------------------|------------------------------------|
| Versión: 1.0.2                                    | Fecha de actualización: 06/02/2019 |

| DE ANDALIICIA Guía de                                                                                                    | uso para el Personal Docent                                                                                             | e e Investigador                                                                                                    |                                                                                                    |                                                                                                    |
|----------------------------------------------------------------------------------------------------|----------------------------------------------------------------------------------------------------|----------------------------------------------------------------------------------------------------|----------------------------------------------------------------------------------------------------|----------------------------------------------------------------------------------------------------|
|                                                                                                    | ·                                                                                                    | -                                                                                                    |                                                                                                    |                                                                                                    |
| onsentimento y dutonzaciones                                                                                                    |                                                                                                    |                                                                                                    |                                                                                                    |                                                                                                    |
| orización Documentos en Poder d                                                                                                    | e la Administración de la Junta de Andalucía                                                                            | 1                                                                                                    |                                                                                                    |                                                                                                    |
| zo el derecho a no presentar los s<br>nos documentos o la información                                                                                   | iguientes documentos que obran en poder d                                                                               | le la Administración de la Junta de Andaluc<br>de se encuentren:                                                                | ía o de sus Agencias, y autorizo al órgano gestor par                                                                                           | a que pueda recab                                                                                                    |
| Documento                                                                                                    | Conseiería/Agencia v Óragno                                                                                             | Fecha de emisión o presentación Pr                                                                                              | ocedimiento en el que se emitió o por el que se prese                                                                                           | entó Acciones                                                                                                    |
|                                                                                                    |                                                                                                    |                                                                                                    |                                                                                                    |                                                                                                    |
| adir Documento Junta de Andalu                                                                                                    | cia .                                                                                                    | * Han de tratarse de documentos correspor                                                                                       | ndientes a procedimientos que hayan finalizado en lo                                                                                            | 🖍 💼<br>s últimos cinco año                                                                                                    |
| iadir Documento Junta de Andalu<br>orización Documentos en Poder d                                                                                      | cia · · · · · · · · · · · · · · · · · · ·                                                                               | * Han de tratarse de documentos correspor                                                                                       | ndientes a procedimientos que hayan finalizado en lo                                                                                            | 🖍 💼<br>s últimos cinco año                                                                                                    |
| iadir Documento Junta de Andalu<br>orización Documentos en Poder d<br>orizo al órgano gestor para que p<br>Documento                                    | cla<br>e Otras Administraciones<br>ueda recabar de otras Administraciones Púb<br>Conseiería/Agencia y Órgano            | * Han de tratarse de documentos correspor<br>licas los siguientes documentos o la inform<br>Fecha de emisión o presentación Pr  | ndientes a procedimientos que hayan finalizado en lo<br>ación contenida en los mismos:<br>ocedimiento en el que se emitió o por el que se prese | s últimos cinco año                                                                                                    |
| fadir Documento Junta de Andalu<br>orización Documentos en Poder d<br>orizo al órgano gestor para que p<br>Documento                                    | cia<br>e Otras Administraciones<br>ueda recabar de otras Administraciones Púb<br>Consejería/Agencia y Órgano            | * Han de tratarse de documentos correspor<br>licas los siguientes documentos o la inform<br>Fecha de emisión o presentación Pro | ndientes a procedimientos que hayan finalizado en lo<br>ación contenida en los mismos:<br>ocedimiento en el que se emitió o por el que se prese | thimos cinco año      tó     Acciones                                                                                                    |
| nadir Documento Junta de Andalu<br>orización Documentos en Poder d<br>orizo al órgano gestor para que p<br>Documento                                    | cia<br>e Otras Administraciones<br>ueda recabar de otras Administraciones Púb<br>Consejería/Agencia y Órgano            | * Han de tratarse de documentos correspor<br>licas los siguientes documentos o la inform<br>Fecha de emisión o presentación Pr  | ndientes a procedimientos que hayan finalizado en lo<br>ación contenida en los mismos:<br>ocedimiento en el que se emitió o por el que se prese | A mathematical solution of the second second sec |
| iadir Documento Junta de Andalu<br>orización Documentos en Poder d<br>orizo al órgano gestor para que p<br>Documento                                    | cia<br>e Otras Administraciones<br>ueda recabar de otras Administraciones Púb<br>Consejería/Agencia y Órgano            | * Han de tratarse de documentos correspor<br>licas los siguientes documentos o la inform<br>Fecha de emisión o presentación Pr  | ndientes a procedimientos que hayan finalizado en lo<br>ación contenida en los mismos:<br>ocedimiento en el que se emitió o por el que se prese | thimos cinco año     Acciones     M                                                                                                    |
| iadir Documento Junta de Andalu<br>orización Documentos en Poder d<br>orizo al órgano gestor para que p<br>Documento                                    | cia<br>e Otras Administraciones<br>Jeda recabar de otras Administraciones Púb<br>Consejería/Agencia y Órgano            | " Han de tratarse de documentos correspor<br>licas los siguientes documentos o la inform<br>Fecha de emisión o presentación Pr  | ndientes a procedimientos que hayan finalizado en lo<br>ación contenida en los mismos:<br>ocedimiento en el que se emitió o por el que se prese | ✓ mmmmmmmmmmmmmmmmmmmmmmmmmmmmmmmmmmmm                                                                                                    |
| iadir Documento Junta de Andalu<br>orización Documentos en Poder d<br>orizo al órgano gestor para que p<br>Documento<br>iadir Documento Otras Administr | cia<br>e Otras Administraciones<br>ueda recabar de otras Administraciones Púb<br>Consejería/Agencia y Órgano<br>aciones | * Han de tratarse de documentos correspor<br>licas los siguientes documentos o la inform<br>Fecha de emisión o presentación Pr  | ndientes a procedimientos que hayan finalizado en lo<br>ación contenida en los mismos:<br>ocedimiento en el que se emitió o por el que se prese | s últimos cinco año ntó Acciones                                                                                                    |

Ilustración 66: Sección 5 – Consentimiento y autorizaciones

Una vez se añadan documentos en algunas de las secciones, aparecerá una lista con los documentos introducidos, donde se podrán editar o eliminar los mismos, mediante los iconos correspondientes.

| Acción             | Icono |
|--------------------|-------|
| Editar documento   | 1     |
| Eliminar documento | 恒     |

Además, el usuario puede mostrar su consentimiento para que se consulten sus datos de identidad a través del Sistema de Verificación de Datos de Identidad, lo cual es la opción por defecto. En caso contrario, se habilitará una sección para que el usuario pueda adjuntar una copia de su documento de identidad.

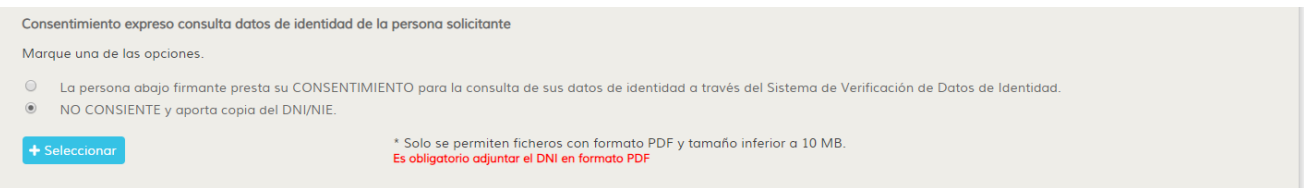

Ilustración 67: Sección 5 – Consentimiento de documento de identidad

#### • Declaración, lugar, fecha y firma

El último apartado de la solicitud presenta un campo para que indique el lugar donde firma, de forma obligatoria, así como campos deshabilitados que tomarán la fecha del sistema como su nombre completo.

| Guia_convocatoria_Complementos_Autonomicos_v1.0.2 | Página 34 de 49                    |
|---------------------------------------------------|------------------------------------|
| Versión: 1.0.2                                    | Fecha de actualización: 06/02/2019 |

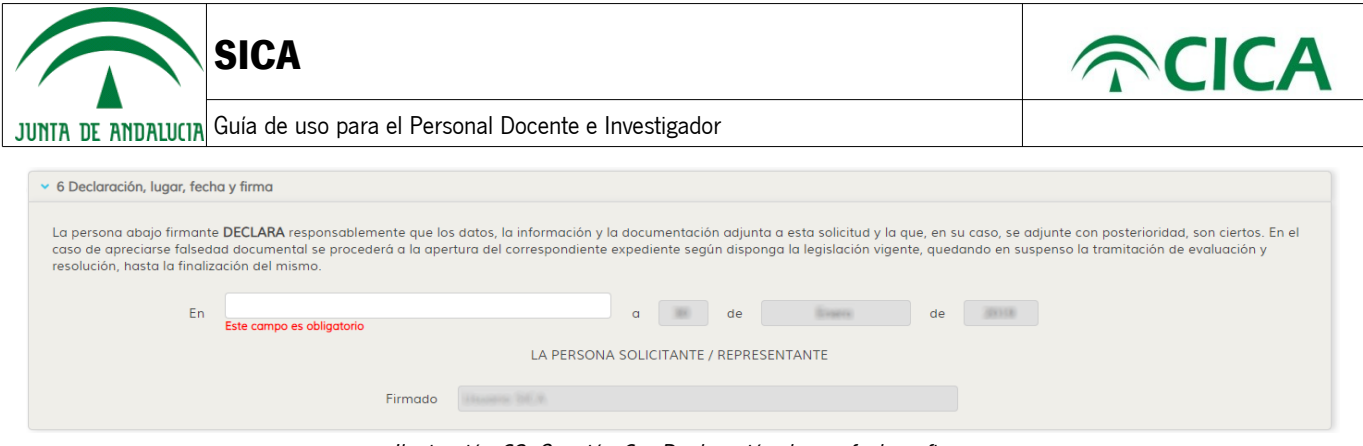

Ilustración 68: Sección 6 – Declaración, lugar, fecha y firma

- 10. Al completar todos los datos requeridos del formulario, mediante el botón Descorgor borrador, se podrá descargar en formato PDF junto a los anexos correspondientes.
- 11. De igual modo, se podrá generar la solicitud y los distintos anexos para comenzar el proceso de firma de la solicitud, mediante el botón Visualizar borrador
- 12. Los botones mencionados anteriormente indicarán los datos que son obligatorios y validaciones de la solicitud, marcando las secciones correspondientes con el símbolo 🔥 y un mensaje informativo en la cabecera del formulario.
- 13. Una vez haya pulsado el botón Visualizar borrador, el sistema mostrará el PDF de la solicitud para su presentación, generado a partir de los datos recogidos en las secciones que componen el formulario. Adicionalmente, si procede, le acompañará un listado con los Anexos II y III correspondientes a los componentes investigador adicional y de gestión. De igual forma, si el usuario ha adjuntado su documento de identidad en la sección 5, también aparecerá en este listado. Podrá visualizar cada uno de los documentos mediante el botón 👼 , cargándose en el previsualizador. Por favor, revise la documentación antes de proceder a su firma.

| Guia_convocatoria_Complementos_Autonomicos_v1.0.2 | Página 35 de 49                    |
|---------------------------------------------------|------------------------------------|
| Versión: 1.0.2                                    | Fecha de actualización: 06/02/2019 |

| SICA                                                                                                    |                                                                                                    |                                     |
|----------------------------------------------------------------------------------------------------|----------------------------------------------------------------------------------------------------|-------------------------------------|
| DE ANDALUCIA Guía de uso para                                                                                       | a el Personal Docente e Investigador                                                                       |                                     |
| CONSERVA DE CONCOMPENTO INVESTIGACIÓN Y UNIVERSIDAD Secretaria General de Universidades. Investigación y Tecnología | CA SISTEMA DE INFORMACIÓN<br>CIENTÍFICA DE ANDALUCÍA                                                       | C Investigador                      |
| Ini                                                                                                    | icio Investig-AN - Agrup-AN Export-AN - Reposit-AN - Convocatorias                                         |                                     |
| Inicio                                                                                                    |                                                                                                    | Contacto Español English            |
| Firma de documentos                                                                                                 |                                                                                                    |                                     |
|                                                                                                    |                                                                                                    |                                     |
| Antes de continuar, verinque que tiene                                                                              | instalada la aplicación Autorirma. Si no es así, instaleia desde este enlace.                              |                                     |
|                                                                                                    | <text></text>                                                                                              |                                     |
| Ficheros subidos                                                                                                    | DURICIU NUTIFICICIUNES, Cumpimentar uncamente en el caso de que no concola con el mocado en el apartado 11 | ·                                   |
| Тіро                                                                                                    | Archivo                                                                                                    | Visualizar                          |
| Anexo I                                                                                                    | Solicitud_Generada.pdf                                                                                     | <b>b</b>                            |
| Anexo II                                                                                                    | Anexoll_Generado_1.pdf                                                                                     |                                     |
| Anexo III                                                                                                    | AnexoIII_Generado_1.pdf                                                                                    | (iii)                               |
| Volver a la convocatoria                                                                                            | Volve                                                                                                    | er al formulario Firmar y presentar |

Ilustración 69: Previsualización de la solicitud que se va a firmar

Si detecta un error, podrá volver al formulario para corregirlo mediante el botón Volver al formulario

14. Para firmar la solicitud, será necesario que el usuario disponga de un certificado digital y de la aplicación Autofirma de la Junta de Andalucía. Si no dispone de ello, diríjase al apartado de Autofirma en los Requisitos Técnicos al final de este manual.

Como recomendación, le sugerimos usar el navegador Google Chrome ya que ha demostrado tener menos incompatibilidades al realizar la firma de la solicitud.

Una vez verificada la posibilidad de firmar documentos y continuando con el proceso de firma de la solicitud, el usuario deberá pulsar el botón Firmar y presentar

El sistema ejecutará Autofirma y el usuario deberá seleccionar el certificado con el que desea firmar la solicitud. El sistema comprobará que el DNI del certificado y del investigador sea el mismo. En caso contrario, no permitirá la firma de la solicitud.

| Guia_convocatoria_Complementos_Autonomicos_v1.0.2 | Página 36 de 49                    |
|---------------------------------------------------|------------------------------------|
| Versión: 1.0.2                                    | Fecha de actualización: 06/02/2019 |

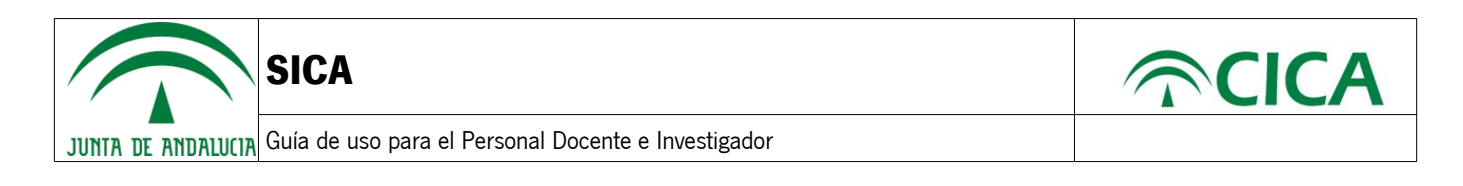

| Firma de documentos                                                                                                    |                                                                                     |                                  |   |
|----------------------------------------------------------------------------------------------------|-------------------------------------------------------------------------------------|----------------------------------|---|
| Antes de continuar, verifique que tiene instalada la ap<br>Por favor, antes de proceder a la firma de los documentos verifiq                                                                                                    | licad<br>viz. Se está procediendo a la firma de do<br>Por favor, espere un momento. | ocumentos.                       |   |
|                                                                                                    | Diálogo de Seguridad                                                                | ×                                | A |
| _                                                                                                    | Seleccione un certificado                                                           | 0 6 0                            |   |
| JUI                                                                                                    |                                                                                     | NEXO I<br>VERSIDAD               |   |
|                                                                                                    | Â                                                                                   | Reaction Contraction Contraction |   |
| Orden or president of the president of the president of t | Â                                                                                   | adora y de                       |   |
| THO D<br>NUME<br>ENTID                                                                                                    |                                                                                     | Aceptar Cancelar A:              |   |

Ilustración 70: Selección de certificado para la firma de la solicitud

Tras la firma y presentación se le dirigirá a la pantalla "Visualización de documentación presentada" a través de la cual tendrá acceso al justificante de entrega con la información del proceso de firma y el código de verificación de la solicitud y documentos presentados.

| Guia_convocatoria_Complementos_Autonomicos_v1.0.2 | Página 37 de 49                    |
|---------------------------------------------------|------------------------------------|
| Versión: 1.0.2                                    | Fecha de actualización: 06/02/2019 |

| SICA                                                                                                    |                                                                                                    |                                                                                                    |                                                     | <b> ¬CIC</b>             |
|----------------------------------------------------------------------------------------------------|----------------------------------------------------------------------------------------------------|----------------------------------------------------------------------------------------------------|-----------------------------------------------------|--------------------------|
| DE ANDALUCIA Guía de uso                                                                                                   | para el Personal Docente e Investigad                                                                                                    | lor                                                                                                    |                                                     |                          |
| CONSELERÍA DE CONOCIMIENTO, INVESTIGACIÓN Y UNIVERSIDAD<br>Secreturia General de Universidades, Investigación y Tecnología | SICA SISTEMA DE INFORMACIÓN<br>CIENTÍFICA DE ANDALUCÍA                                                                                                    |                                                                                                    |                                                     | S investigador           |
|                                                                                                    | Inicio Investig-AN - Agrup-AN Export-A                                                                                                    | N 🗸 Reposit-AN 🗸                                                                                                    | Convocatorias                                       |                          |
| Inicio                                                                                                    |                                                                                                    |                                                                                                    |                                                     | Contacto Español English |
| Visualización de documentación                                                                                             | presentada                                                                                                    |                                                                                                    |                                                     |                          |
| l a documentación que se presenta a continu                                                                                | uación es la que usted ha presentado. Por favor, descarque los r                                                                                                    | ecibos de firma como compro                                                                                                    | bante de la presentació                             | n telemática             |
|                                                                                                    | JUNTA DE ANDALUCIA COMSLIEMA DE CONOCIMIENTO, INVESTIGACIÓN Y                                                                                                    | UNIVERSIDAD JUSTIFICANT                                                                                                    | TE DE ENTREGA                                       |                          |
|                                                                                                    |                                                                                                    |                                                                                                    |                                                     |                          |
|                                                                                                    |                                                                                                    |                                                                                                    |                                                     |                          |
|                                                                                                    | DATOS DEL SOLI                                                                                                    | CITANTE<br>Número Identificació                                                                                                    | n                                                   |                          |
|                                                                                                    | DATOS DEL SOLI Nombre y Apellidos                                                                                                    | CITANTE<br>Número Identificación                                                                                                    | n                                                   |                          |
|                                                                                                    | DATOS DEL SOLI                                                                                                    | CITANTE<br>Número Identificación<br>EDIENTE                                                                                                    | n                                                   |                          |
|                                                                                                    | DATOS DEL SOLI Nombre y Apellidos DATOS DEL EXPI                                                                                                    | CITANTE<br>Número Identificació<br>EDIENTE<br>EXpediente<br>Expediente<br>Múmero Registro<br>de Entrada                                                                                                    | n<br>Fecha Registro                                 |                          |
|                                                                                                    | DATOS DEL SOLI<br>Nombre y Apellidos<br>DATOS DEL EXPI<br>Modalidad<br>CONVOCATORIA PARA LA EVALUACIÓN DE LA ACTIVIDAD<br>DOCENTE, INVESTIGADORA Y DE GESTIÓN DEL PERSONAL<br>DOCENTE E INVESTIGADORA Y DE GESTIÓN DEL PERSONAL<br>DOCENTE E INVESTIGADORA Y DE GESTIÓN DEL PERSONAL                                                                                                    | EDIENTE<br>Número Identificación<br>EDIENTE<br>Expediente<br>AS<br>25                                                                                                    | n Fecha Registro                                    |                          |
|                                                                                                    | DATOS DEL SOLI<br>Nombre y Apellidos<br>DATOS DEL EXPI<br>Modalidad<br>CONVOCATORIA PARA LA EVALUACIÓN DE LA ACTIVIDAD<br>DOCENTE, INVESTIGADORA Y DE GESTIÓN DEL PERSONAL<br>DOCENTE E INVESTIGADORA Y DE GESTIÓN DEL PERSONAL<br>DOCENTE E INVESTIGADORA Y DE GESTIÓN DEL PERSONAL<br>DE ANDALUCIA                                                                                                    | CITANTE<br>Número Identificación<br>EDIENTE<br>Expediente<br>AS 25<br>CÓDIGO SEGURO DE VERIFI                                                                                                    | n Fecha Registro                                    |                          |
|                                                                                                    | DATOS DEL SOLI<br>Nombre y Apellidos<br>DATOS DEL EXPI<br>Modalidad<br>CONVOCATORIA PARA LA EVALUACIÓN DE LA ACTIVIDAD<br>DOCENTE, INVESTIGADORA Y DE GESTIÓN DEL PERSONAL<br>DOCENTE E INVESTIGADORA Y DE GESTIÓN DEL PERSONAL<br>DOCENTE E INVESTIGADORA Y DE GESTIÓN DEL PERSONAL<br>DOCENTE E INVESTIGADORA Y DE GESTIÓN DEL PERSONAL                                                                                                    | CITANTE<br>Número Identificación<br>EDIENTE<br>Expediente<br>AS 25<br>CÓDIGO SEGURO DE VERIFI                                                                                                    | r Fecha Registro                                    |                          |
|                                                                                                    | DATOS DEL SOLI<br>Nombre y Apellidos<br>DATOS DEL EXPI<br>Modalidad<br>CONVOCATORIA PARA LA EVALUACIÓN DE LA ACTIVIDAD<br>DOCENTE, INVESTIGADORA Y DE GESTIÓN DEL PERSONAL<br>DOCENTE E INVESTIGADORA Y DE GESTIÓN DEL PERSONAL<br>DOCENTE E INVESTIGADORA Y DE GESTIÓN DEL PERSONAL                                                                                                    | CITANTE<br>Número Identificació<br>EDIENTE<br>Expediente<br>AS 25<br>CÓDIGO SEGURO DE VERIFI                                                                                                    | n Fecha Registro                                    |                          |
|                                                                                                    | DATOS DEL SOLI<br>Nombre y Apellidos<br>DATOS DEL EXPI<br>Modalidad<br>CONVOCATORIA PARA LA EVALUACIÓN DE LA ACTIVIDAD<br>DOCENTE, INVESTIGADORA Y DE GESTIÓN DEL PERSONAL<br>DOCENTE E INVESTIGADORA Y DE GESTIÓN DEL PERSONAL<br>DOCENTE E INVESTIGADORA Y DE GESTIÓN DEL PERSONAL<br>DOCUMENTO<br>EL Código Seguro de Verificación de un documento permite la ve<br>electrónico en la dirección:                                                                    | CITANTE Número Identificación EDIENTE EXpediente XS 25 CÓDIGO SEGURO DE VERIFI rrificación de la integridad de una co                                                                                                    | n Fecha Registro                                    |                          |
|                                                                                                    | DATOS DEL SOLI<br>Nombre y Apellidos<br>DATOS DEL EXPI<br>Modalidad<br>CONVOCATORIA PARA LA EVALUACIÓN DE LA ACTIVIDAD<br>DOCENTE E INVESTIGADORA Y DE GESTIÓN DEL PERSONAL<br>DOCENTE E INVESTIGADORA Y DE GESTIÓN DEL PERSONAL<br>DOCENTE E INVESTIGADORA Y DE GESTIÓN DEL PERSONAL<br>DOCUMENTO<br>EL Código Seguro de Verificación de un documento permite la ve<br>electrónico en la dirección:                                                                   | CITANTE<br>Número Identificación<br>EDIENTE<br>Expediente<br>S25<br>CÓDIGO SEGURO DE VERIFI<br>CÓDIGO SEGURO DE VERIFI                                                                                                    | n Fecha Registro ICACIÓN                            |                          |
|                                                                                                    | DATOS DEL SOLI Nombre y Apellidos DATOS DEL EXPI DATOS DEL EXPI Modalidad CONVOCATORIA PARA LA EVALUACIÓN DE LA ACTIVIDAD DOCENTE, INVESTIGADORA Y DE GESTIÓN DEL PERSONAL DOCENTE E INVESTIGADORA Y DE ALVINERSIADES PUBLIC DE ANDALUCIA DOCUMENTO El Código Seguro de Verificación de un documento permite la ve electrónico en la dirección:                                                                                                    | CITANTE<br>Número Identificación<br>EDIENTE<br>Expediente<br>S25<br>CÓDIGO SEGURO DE VERIFI<br>CÓDIGO SEGURO DE VERIFI                                                                                                    | n Fecha Registro RCACIÓN RCACIÓN                    |                          |
| Justificante de entrega @                                                                                                  | DATOS DEL SOLI Nombre y Apellidos DATOS DEL EXPI  DATOS DEL EXPI Modalidad CONVOCATORIA PARA LA EVALUACIÓN DE LAACTIVIDAD DOCENTE E INVESTIGADORAY DE GESTIÓN DEL PERSONAL DOCENTE E INVESTIGADORAY DE ANDALUCIA DOCUMENTO DE ANDALUCIA El Código Seguro de Verificación de un documento permite la ve electrónico en la dirección.                                                                                                    | CITANTE<br>Número Identificación<br>EDIENTE<br>Expediente Múmero Registro<br>Expediente de Entrada<br>AS 25<br>CÓDIGO SEGURO DE VERIFI                                                                                                    | Pecha Registro RCACIÓN RCACIÓN                      |                          |
| Justificante de entrega 🕞<br>Ficheros firmados                                                                             | DATOS DEL SOLI Nombre y Apellidos DATOS DEL EXPI  DATOS DEL EXPI  Modalidad CONVOCATORIA PARA LA EVALUACIÓN DE LAACTIVIDAD DOCENTE E INVESTIGADORAY DE GESTIÓN DEL PERSONAL DOCENTE E INVESTIGADORAY DE ANDALUCIA DOCUMENTO EL Código Seguro de Verificación de un documento permite la ve electrónico en la dirección.                                                                                                    | CITANTE Número Identificación EDIENTE DIENTE CÓDIGO SEGURO DE VERIFI CÓDIGO SEGURO DE VERIFI                                                                                                    | n Fecha Registro RCACIÓN RCACIÓN                    |                          |
| Justificante de entrega 👼<br>Ficheros firmados                                                                             | DATOS DEL SOLI         Nombre y Apellidos         DATOS DEL EXPI         Madalad         CONVOCATORIA PARA LA EVALUACIÓN DE LAACTIVIDAD         DOCUMETE E INVESTIGADORAY DE GESTION DEL PERSONAL         DOCUMENTO         El Código Seguro de Verificación de un documento permite la veletrónico en la dirección:                                                                                                    | CITANTE Número Identificación EDIENTE DIENTE CÓDIGO SEGURO DE VERIFI CÓDIGO SEGURO DE VERIFI Utificación de la integridad de una co                                                                                                    | n Fecha Registro RCACIÓN ACACIÓN Opla del documento | Visualizar               |
| Justificante de entrega De<br>Ficheros firmados<br>Tipo<br>Anexo I<br>Anexo II                                             | DATOS DEL SOLI         Nombre y Apellidos         DATOS DEL EXPI         Modalidad         CONVOCATORIA PARA LA EVALUACIÓN DE LAACTIVIDAD         DOCENTE E INVESTIGADORAY DE GESTIÓN DEL PERSONAL         DOCENTE E INVESTIGADORAY DE LAACTIVIDAD         DOCENTE E INVESTIGADORAY DE LAACTIVIDAD         DOCENTE E INVESTIGADORAY DE LAACTIVIDAD         DOCUMENTO         El Código Seguro de Verificación de un documento permite la velectrónico en la dirección: | CITANTE Número Identificación EDIENTE Expediente Número Registro Expediente de Entrada AS 25 CÓDIGO SEGURO DE VERIFI CÓDIGO SEGURO DE VERIFI rificación de la integridad de una co                                                                                                    | n Fecha Registro RCACIÓN Copia del documento        | Visualizar               |
| Justificante de entrega De<br>Ficheros firmados<br>Tipo<br>Anexo I<br>Anexo II<br>Anexo II                                 | DATOS DEL SOLI           Nombre y Apellidos           DATOS DEL EXPI           Modalidad           CONVOCATORIA PARA LA EVALUACIÓN DE LAACTIVIDAD<br>DOCENTE E INVESTIGADORAY DE GESTIÓN DEL PERSONAL<br>DOCENTE E INVESTIGADORAY DE LAACTIVIDAD<br>DOCENTE E INVESTIGADORAY DE LAACTIVIDAD           DOCUMENTO           El Código Seguro de Verificación de un documento permite la ve<br>electrónico en la dirección:                                               | CITANTE Número Identificación  EDIENTE Expediente Solution  CÓDIGO SEGURO DE VERIFI  CÓDIGO SEGURO DE VERIFI CÓDIGO SEGURO DE VERIFI  CÓDIGO SEGUR | n Fecha Registro RCACIÓN Copia del documento        | Visualizar               |

Consejería de Conocimiento, Investigación y Universidad. Junta de Andalucía | R.G.P.D. | Manual | FAQs

Ilustración 71: Solicitud correctamente firmada

15. Para descargar cualquiera de los documentos firmados pulse el botón de descarga, como se muestra en la siguiente imagen:

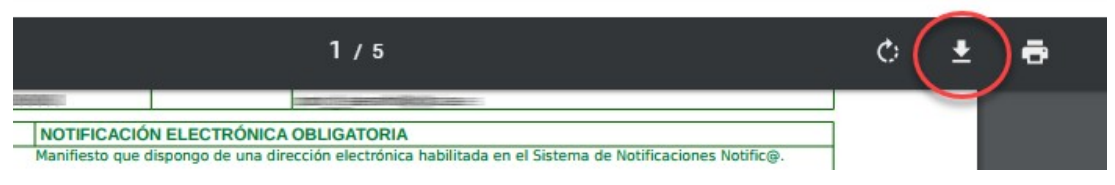

Ilustración 72: Descarga de documentación firmada

16. Para verificar la documentación firmada, será posible mediante el Código Seguro de Verificación.

| Guia_convocatoria_Complementos_Autonomicos_v1.0.2 | Página 38 de 49                    |
|---------------------------------------------------|------------------------------------|
| Versión: 1.0.2                                    | Fecha de actualización: 06/02/2019 |

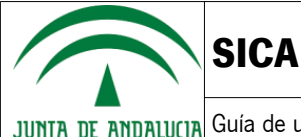

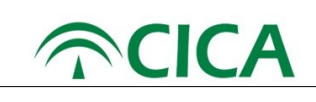

#### JUNTA DE ANDALUCIA CONSEJERÍA DE CONOCIMIENTO, INVESTIGACIÓN Y UNIVERSIDAD JUSTIFICANTE DE ENTREGA

| DATOS DEL SOLICITANTE                    |                                                                                                    |  |  |
|------------------------------------------|----------------------------------------------------------------------------------------------------|--|--|
| Nombre y Apellidos Número Identificación |                                                                                                    |  |  |
| A SECONDER MINISTER                      | and a second second sec |  |  |

| DATOS                                                                                                    | EL EXPEDI                                                                                                    | ENTE                                                      |                               |                  |
|----------------------------------------------------------------------------------------------------|----------------------------------------------------------------------------------------------------|-----------------------------------------------------------|-------------------------------|------------------|
| Modalidad                                                                                                    |                                                                                                    | Número<br>Expediente                                      | Número Registro<br>de Entrada | Fecha Registro   |
| CONVOCATORIA PARA LA EVALUACIÓN DE LA ACT<br>DOCENTE, INVESTIGADORA Y DE GESTIÓN DEL PE<br>DOCENTE E INVESTIGADOR DE LAS UNIVERSIDADES<br>DE ANDALUCÍA | CONVOCATORIA PARA LA EVALUACIÓN DE LA ACTIVIDAD<br>OCENTE, INVESTIGADORA Y DE GESTIÓN DEL PERSONAL<br>ENTE E INVESTIGADOR DE LAS UNIVERSIDADES PÚBLICAS<br>DE ANDALUCÍA |                                                           |                               |                  |
| DOCUMENTO                                                                                                    |                                                                                                    | CÓDIGO                                                    | SEGURO DE VERIFIO             | CACIÓN           |
| hitering spontage, it is also here in the state                                                                                                    |                                                                                                    |                                                           | MENTY DESCRIPTION             | 0-00-VA-2/1-0000 |
| Average and the second state of the second state of the second state                                                                                   |                                                                                                    | annables - A.A., - Tatannables Administratives - annables |                               |                  |
| Anna Article Contraction and the second second second                                                                                                  | THE OPENING BELL STREET                                                                                                    |                                                           |                               |                  |

Ilustración 73: Código seguro de verificación

A estos efectos, se podrán descargar los documentos firmados accediendo a la URL indicada mediante el Código Seguro de Verificación que aparece en el justificante de entrega.

https://sica2.cica.es/investigan/public/verifyGrantForm.jsf

|   | CONSEJERÍA DE CONOCIMIENTO, INVESTIGACIÓN Y UNIVERSIDAD<br>Secretaria General de Universidades, Investigación y Tecnología | SICA SISTEMA DE INFORMACIÓN<br>CIENTÍFICA DE ANDALUCÍA                      |                 |
|---|----------------------------------------------------------------------------------------------------|-----------------------------------------------------------------------------|-----------------|
|   |                                                                                                    |                                                                             |                 |
|   |                                                                                                    |                                                                             | Español English |
|   | Verificador de documentos                                                                                                  |                                                                             |                 |
|   | Introduzca el Código Seguro de Verifico                                                                                    | ación (CSV) del documento registrado que desee verificar                    |                 |
| < | Código Seguro de Verificación (CSV)                                                                                        |                                                                             |                 |
|   |                                                                                                    | Descargar de                                                                | ocumento Salir  |
|   |                                                                                                    | Consejería de Conocimiento, Investigación y Universidad. Junta de Andalucía |                 |

Ilustración 74: Descarga de documentos mediante el Código Seguro de Verificación (CSV)

- 17. Una vez haya firmada y presentada la solicitud, en la pantalla de "Visualización de documentación presentada", podrá volver a la convocatoria y visualizar sus borradores y solicitudes presentadas mediante el botón Volver a la convocatoria
- 18. Ahora deberá visualizar el listado de solicitudes presentadas dentro de la etapa de presentación de solicitudes, tal como se muestra en la siguiente ilustración.

| Guia_convocatoria_Complementos_Autonomicos_v1.0.2 | Página 39 de 49                    |
|---------------------------------------------------|------------------------------------|
| Versión: 1.0.2                                    | Fecha de actualización: 06/02/2019 |

| S                                           | ICA                                                                                               |                  |                                        | <b>C</b> |
|---------------------------------------------|---------------------------------------------------------------------------------------------------|------------------|----------------------------------------|----------|
| INDALUCIA GL                                | uía de uso para el Personal Docente e Inves                                                       | stigador         |                                        |          |
| Etapa: Pre                                  | esentación de solicitudes                                                                         |                  |                                        |          |
| Lupa. III                                   |                                                                                                   |                  |                                        |          |
| Duración 21                                 | /01/2019 - 21/02/2019                                                                             |                  |                                        |          |
| Duración 21<br>Borradores                   | /01/2019 - 21/02/2019                                                                             |                  |                                        |          |
| Duración 21<br>Borradores                   | /01/2019 - 21/02/2019<br>Denominación del proyecto +                                              | Fecha creación + | Fecha última modificación 🗸            | Acciones |
| Duración 21<br>Borradores                   | /01/2019 - 21/02/2019<br>Denominación del proyecto e                                              | Fecha creación + | Fecha última modificación <del>-</del> | Acciones |
| Duración 21<br>Borradores                   | /01/2019 - 21/02/2019<br>Denominación del proyecto o                                              | Fecha creación + | Fecha última modificación -            | Acciones |
| Duración 21<br>Borradores<br>Solicitudes pr | /01/2019 - 21/02/2019<br>Denominación del proyecto e                                              | Fecha creación + | Fecha última modificación ~            | Acciones |
| Duración 21<br>Borradores<br>Solicitudes pr | /01/2019 - 21/02/2019<br>Denominación del proyecto +<br>resentadas<br>Denominación del proyecto + | Fecha creación + | Fecha última modificación ~            | Acciones |

Ilustración 75: Listado de solicitudes presentadas

En este estado, la solicitud ya ha sido completada, firmada y presentada y no será modificable por el investigador, pero podrán consultarse todos los documentos firmados y presentados, incluyendo la solicitud, mediante el botón  $\mathbf{Q}$ , como puede verse en la siguiente ilustración.

| CONSEJERÍA DE CONOCIMIENTO, INVESTIGACIÓN Y UNIVERSIDA<br>Secretaria General de Universidades, Investigación y Tecnología | SICA SISTEMA DE INFORMACIÓN<br>CIENTÍFICA DE ANDALUCÍA                                                                                                    |                         |                          |                            | Investigador             |
|----------------------------------------------------------------------------------------------------|----------------------------------------------------------------------------------------------------|-------------------------|--------------------------|----------------------------|--------------------------|
|                                                                                                    | Inicio Investig-AN - Agrup-AN Expo                                                                                                    | ort-AN 🗸 🛛 Rej          | oosit-AN 🗸 🛛 🤇           | Convocatorias              |                          |
| nicio                                                                                                    |                                                                                                    |                         |                          |                            | Contacto Español English |
| Visualización de solicitud pre                                                                                            | sentada                                                                                                    |                         |                          |                            |                          |
| continuación, se muestran los docume                                                                                      | entos presentados para su solicitud con fecha                                                                                                    |                         |                          |                            |                          |
|                                                                                                    |                                                                                                    | _                       | _                        | _                          |                          |
|                                                                                                    |                                                                                                    |                         |                          |                            |                          |
|                                                                                                    |                                                                                                    |                         |                          |                            |                          |
|                                                                                                    |                                                                                                    |                         |                          |                            |                          |
|                                                                                                    | JUIIIA DE AIIDALULIA CONSEJERA DE CONOCIMIENTO, INVEST                                                                                                    | GACION Y UNIVERSIDAD    | JUSTIFICANT              | E DE ENTREGA               |                          |
|                                                                                                    |                                                                                                    |                         |                          |                            |                          |
|                                                                                                    | DATOS DE                                                                                                    | SOLICITANTE             |                          |                            |                          |
|                                                                                                    | Nombre y Apellidos                                                                                                    |                         | lúmero Identificación    | 1                          |                          |
|                                                                                                    | 100.0000 -00.0                                                                                                    |                         | (CONTRACTOR)             |                            |                          |
|                                                                                                    | 01700.05                                                                                                    | EVERILLE                |                          |                            |                          |
|                                                                                                    | Medalidad                                                                                                    | Número                  | Número Registro          | Fooba Pogistro             |                          |
|                                                                                                    |                                                                                                    | Expedient               | de Entrada               | Fecha Registro             |                          |
|                                                                                                    | DOCENTE, INVESTIGADORA Y DE GESTIÓN DEL PERS<br>DOCENTE E INVESTIGADORA Y DE GESTIÓN DEL PERS<br>DOCENTE E INVESTIGADOR DE LAS UNIVERSIDADES P<br>DE ANDALUCÍA | SONAL 25<br>ÚBLICAS 25  | 01.000000011.00          | 10.00.0000<br>10.000       |                          |
|                                                                                                    | DOCUMENTO                                                                                                    | CÓDIGO                  | SEGURO DE VERIFI         | CACIÓN                     |                          |
|                                                                                                    | substanting supervised, site strategies, or an and                                                                                                    |                         | (Anisothe participation) | ( ny kala-politika ( ilan) |                          |
|                                                                                                    | Proposition, proceedings, p. 2000, 2001, 000-00, 2001, 2001, 2001                                                                                              |                         |                          | 0.0000-1-11100001102       |                          |
|                                                                                                    |                                                                                                    |                         |                          |                            |                          |
|                                                                                                    | El Codigo Seguro de Verificacion de un documento permit<br>electrónico en la dirección:                                                                        | e la verificación de la | integridad de una co     | pia del documento          |                          |
|                                                                                                    | man have you and an advantage south the first of                                                                                                    |                         |                          |                            |                          |
|                                                                                                    |                                                                                                    |                         |                          |                            |                          |
| Justificante de entrega 📾                                                                                                 |                                                                                                    |                         |                          |                            |                          |
| Ficheros firmados                                                                                                    |                                                                                                    |                         |                          |                            |                          |
| Тіро                                                                                                    |                                                                                                    | Archivo                 |                          |                            | Visualizar               |
| Anexo I                                                                                                    | Sol                                                                                                    | icitud_Generada_f       | rmada.pdf                |                            | <b>a</b>                 |
| Anexo II                                                                                                    | Ane                                                                                                    | xoll_Generado_1_        | irmada.pdf               |                            | æ                        |
| Anexo III                                                                                                    | Ane                                                                                                    | colll_Generado_1_       | firmada.pdf              |                            | <b>e</b>                 |
|                                                                                                    |                                                                                                    |                         |                          |                            |                          |
| Volver a la convocatoria                                                                                                  |                                                                                                    |                         |                          |                            |                          |
|                                                                                                    |                                                                                                    |                         |                          |                            |                          |
|                                                                                                    |                                                                                                    |                         |                          |                            |                          |

Ilustración 76: Solicitud y documentación firmada y presentada

Se podrá visualizar y descargar cualquier documento pulsando en el icono in correspondiente.

19. Adicionalmente, una solicitud ya presentada podrá desistirse, por parte del usuario, mediante el botón 🗱 . Este

| Guia_convocatoria_Complementos_Autonomicos_v1.0.2 | Página 40 de 49                    |
|---------------------------------------------------|------------------------------------|
| Versión: 1.0.2                                    | Fecha de actualización: 06/02/2019 |

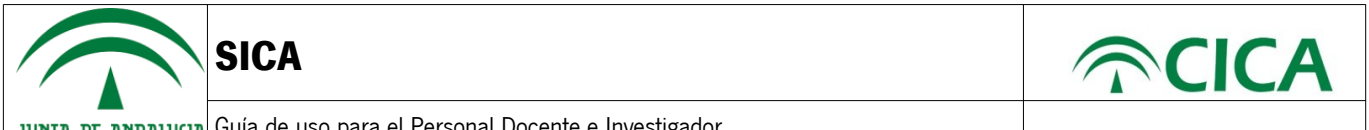

botón le redirigirá a la página de "Firma de documentos" donde se le mostrará un documento PDF con la información de la solicitud de la que desea desistir.

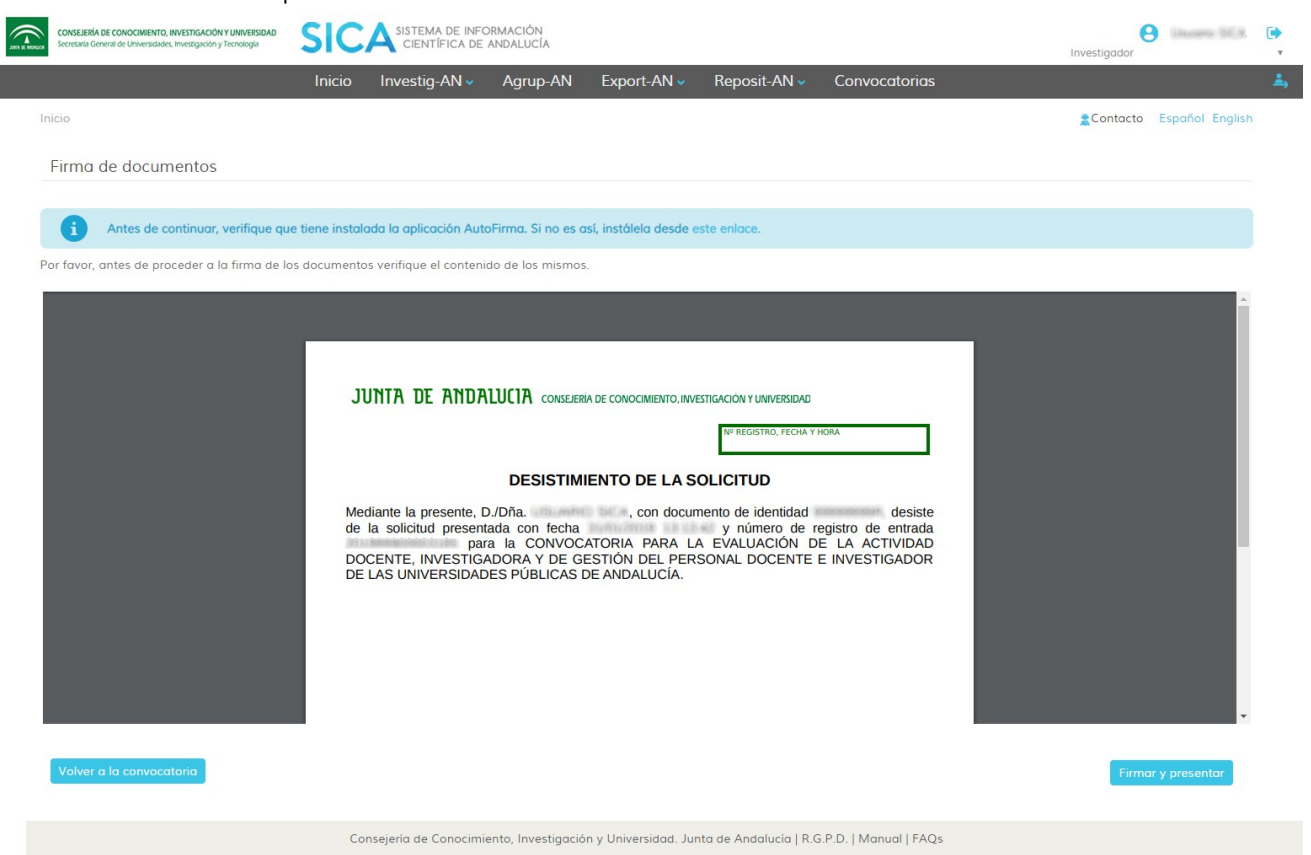

Ilustración 77: Visualización de documento a firmar para el desistimiento

Si detecta un error o no está conforme con el desistimiento de la solicitud, podrá volver a la convocatoria mediante el botón Volver a la convocatoria .

Si está de acuerdo con la información mostrada, puede pulsar el botón Firmar y presentar

El sistema ejecutará Autofirma y el usuario deberá seleccionar el certificado con el que desea firmar la solicitud. El sistema comprobará que el DNI del certificado y del investigador sea el mismo. En caso contrario, no permitirá la firma de la solicitud.

| Guia_convocatoria_Complementos_Autonomicos_v1.0.2 | Página 41 de 49                    |
|---------------------------------------------------|------------------------------------|
| Versión: <b>1.0.2</b>                             | Fecha de actualización: 06/02/2019 |

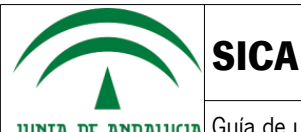

JUNTA DE ANDALUCIA Guía de uso para el Personal Docente e Investigador

| Firma de documentos                                                                                                  |                                            |                  |  |
|----------------------------------------------------------------------------------------------------|--------------------------------------------|------------------|--|
| Antes de continuar, verifique que tiene instalada la Por favor, antes de proceder a la firma de los documentos verif | aplicac<br>ique el<br>Diálogo de Seguridad | de documentos.   |  |
| JUNTA<br>Mediante<br>de la so<br>DOCENT<br>DE LAS D                                                                  | Seleccione un certificado                  | Aceptar Cancelar |  |

Ilustración 78: Selección de certificado para la firma de la solicitud

Tras la firma y presentación se le dirigirá a la pantalla "Visualización de documentación presentada" a través de la cual tendrá acceso al mismo documento que ha presentado con la información de firma.

| CONSEJERIA DE CONOCIMIENTO, INVESTIGACIÓN Y UNIVERSIDAD<br>Secretaria General de Universidades, Investigación y Tecnología | SICA SI LEMA DE INFORMACIÓN<br>CIENTÍFICA DE ANDALUCÍA                                                                          | Investigador            |
|----------------------------------------------------------------------------------------------------|----------------------------------------------------------------------------------------------------|-------------------------|
|                                                                                                    | Inicio Investig-AN - Agrup-AN Export-AN - Reposit-AN - Convocatorias                                                            |                         |
| cio                                                                                                    |                                                                                                    | Contacto Español Englis |
| /isualización de documentaciór                                                                                             | presentada                                                                                                    |                         |
| documentación que se presenta a contin                                                                                     | uación es la que usted ha presentado. Por favor, descargue los recibos de firma como comprobante de la presentación telemática. |                         |
|                                                                                                    |                                                                                                    |                         |
|                                                                                                    |                                                                                                    |                         |
|                                                                                                    |                                                                                                    |                         |
|                                                                                                    | JUNTA DE ANDALUCIA conselería de conocimiento, investigación y universidad                                                      |                         |
|                                                                                                    | Nº REGISTRO, FECHA Y HORA                                                                                                    |                         |
|                                                                                                    |                                                                                                    |                         |
|                                                                                                    | Martiante la presente D /Dña con documento de identidad desiste                                                                 |                         |
|                                                                                                    | de la solicitud presentada con fecha y número de registro de entrada<br>para la CONVOCATORIA PARA LA EVALUACIÓN DE LA ACTIVIDAD |                         |
|                                                                                                    | DOCENTE, INVESTIGADORA Y DE GESTIÓN DEL PERSONAL DOCENTE E INVESTIGADOR<br>DE LAS UNIVERSIDADES PÚBLICAS DE ANDALUCÍA.          |                         |
|                                                                                                    |                                                                                                    |                         |
|                                                                                                    |                                                                                                    |                         |
|                                                                                                    |                                                                                                    |                         |
|                                                                                                    |                                                                                                    |                         |
|                                                                                                    |                                                                                                    |                         |
|                                                                                                    |                                                                                                    |                         |
|                                                                                                    |                                                                                                    |                         |
|                                                                                                    |                                                                                                    |                         |
|                                                                                                    | Código Seguro de verificación:                                                                                                  |                         |
|                                                                                                    | el CSV especificado. FIRMADO POR:                                                                                               |                         |
|                                                                                                    | ID. FIRMA FECHA Y HORA<br>SERVIDOR @firma v6 - Junta de Andalucía PÁGINA 1/1                                                    |                         |
|                                                                                                    | 154800000711186                                                                                                    |                         |
|                                                                                                    |                                                                                                    |                         |
|                                                                                                    |                                                                                                    |                         |

Consejería de Conocimiento, Investigación y Universidad. Junta de Andalucía | R.G.P.D. | Manual | FAQs

Ilustración 79: Desistimiento de solicitud firmado

| Guia_convocatoria_Complementos_Autonomicos_v1.0.2 | Página 42 de 49                    |
|---------------------------------------------------|------------------------------------|
| Versión: 1.0.2                                    | Fecha de actualización: 06/02/2019 |

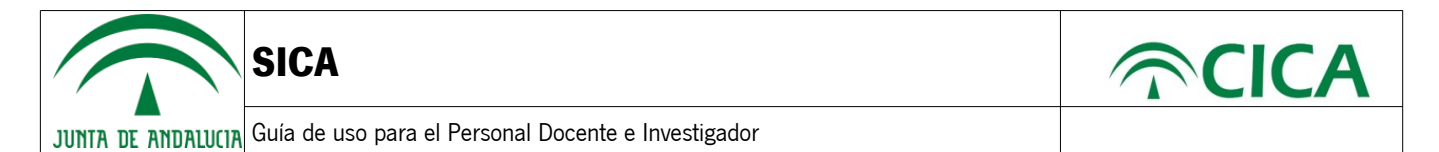

- 20. Una vez haya firmado y presentado el desistimiento, en la pantalla de "Visualización de documentación presentada", podrá volver a la convocatoria y visualizar sus borradores, solicitudes presentadas y solicitudes desistidas mediante el botón Volver a la convocatoria
- 21. Ahora deberá visualizar el listado de solicitudes desistidas dentro de la etapa de presentación de solicitudes, tal como se muestra en la siguiente ilustración.

| uración 21/01/20      | 19 - 21/02/2019                          |                              |                              |          |
|-----------------------|------------------------------------------|------------------------------|------------------------------|----------|
| rradores              |                                          |                              |                              |          |
|                       |                                          |                              |                              |          |
|                       | Denominación del proyecto +              | Fecha creación +             | Fecha última modificación 🗸  | Acciones |
|                       | 1001-0408 (T) (T) (T) (T) (0.108 (0.001) | 11,01,01,000,000,000,000,000 | 11/10/2012/00/00 000-000 100 | / 🛍      |
|                       | 1000-0040 (100/01/20010 (12-00-000)      | 100/07/22010 12:46           | 294032000812238544           | 1        |
| licitudes desistid    | 25                                       |                              |                              |          |
|                       | Denominación del proyecto +              | Fecha de presentación +      | Fecha de desistimiento 🗸     | Acciones |
|                       | Prostern, Incar                          | NY/WY/SERVER IN THIS         | INVESTIGATION OF SHE AND     | Q        |
| And the second second |                                          |                              |                              |          |

llustración 80: Listado de solicitudes desistidas

En este estado, la solicitud ya ha sido desistida y, al igual que en las solicitudes presentadas, podrán consultarse todos los documentos firmados y presentados, incluyendo la solicitud y el desistimiento de la misma, mediante el botón  $\mathbf{Q}$ , como puede verse en la siguiente ilustración.

| Guia_convocatoria_Complementos_Autonomicos_v1.0.2 | Página 43 de 49                    |
|---------------------------------------------------|------------------------------------|
| Versión: 1.0.2                                    | Fecha de actualización: 06/02/2019 |

| SICA                                                                                                    |                                                                        | ∕                        |
|----------------------------------------------------------------------------------------------------|------------------------------------------------------------------------|--------------------------|
| A DE ANDALUCIA Guía de uso par                                                                                            | ra el Personal Docente e Investigador                                  |                          |
| CONSELERÍA DE CONOCIMENTO, INVESTIGACIÓN Y UNIVERSIDAD<br>Secretaría Ceneral de Universidades, Investigación y Tennalogía | SISTEMA DE INFORMACIÓN<br>CIENTÍFICA DE ANDALUCÍA                      | linvestigador            |
|                                                                                                    | inicio Investig-AN → Agrup-AN Export-AN → Reposit-AN → Convocatorias   | <b>.</b>                 |
| Inicio                                                                                                    |                                                                        | Contacto Español English |
| Visualización de solicitud presentad                                                                                      | da                                                                     |                          |
| A continuación, se muestran los documentos pre                                                                            | esentados para su solicitud con fecha                                  |                          |
| Justificante de entrega @<br>Ficheros firmados                                                                            | DISTRICT DE ANDRUUCIA CONCEREN DE CONCONCENTOL MENERIZACIÓN LIMITERIZA |                          |
| Тіро                                                                                                    | Archivo                                                                | Visualizar               |
| Anexo I                                                                                                    | Solicitud_Generada_firmada.pdf                                         | <b>B</b>                 |
| Anexo II                                                                                                    | Anexoll_Generado_1_firmada.pdf                                         |                          |
| Anexo III                                                                                                    | AnexoIII_Generado_1_firmada.pdf                                        | 6                        |
| Volver a la convacatoria                                                                                                  |                                                                        |                          |

*llustración 81: Solicitud y documentación firmada y presentada, incluyendo el desistimiento* Se podrá visualizar y descargar cualquier documento pulsando en el icono por correspondiente.

| Guia_convocatoria_Complementos_Autonomicos_v1.0.2 | Página 44 de 49                    |
|---------------------------------------------------|------------------------------------|
| Versión: 1.0.2                                    | Fecha de actualización: 06/02/2019 |

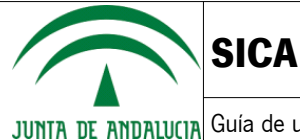

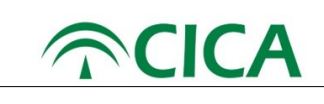

## **3. Requisitos técnicos**

Para poder presentar una solicitud para la convocatoria será necesario contar con un equipo que cumpla los siguientes requisitos técnicos.

#### Hardware

Cualquier equipo capaz de conectarse a Internet que al menos disponga de 1GB de memoria RAM.

#### Software

- El sistema deberá disponer de un **navegador web, Chrome versión 68 o superior o en otro caso, Firefox versión 60 o superior**, siendo recomendable tener instalada la última versión. Los enlaces para su descarga son los siguientes.
  - Chrome: <u>https://www.google.com/chrome/</u>
  - Firefox: <u>https://www.mozilla.org/es-ES/firefox/new/</u>

También es posible utilizar el navegador de Microsoft Edge en su versión 38 o superior, pero el sistema **NO es compatible con las versiones anteriores de Internet Explorer**.

• El sistema deberá tener instalado **Java Runtime Environment (JRE) versión 8 actualización 121 o superior**, siendo recomendable tener instalada la última versión. Para ello, deberá dirigirse a la web de Java: <a href="https://www.java.com/en/download/">https://www.java.com/en/download/</a>

A continuación, pulsar en el botón 'Free Java Download'

| ا<br>پ<br>اava                                                                                                    | s<br>Sector and the sector and the sector and the sector and the sector and the sector and the sector and the sector                                                                                                  | earch                                                | Q      |
|----------------------------------------------------------------------------------------------------|----------------------------------------------------------------------------------------------------|------------------------------------------------------|--------|
| e java                                                                                                    | Download Help                                                                                                    |                                                      |        |
| All Java Downloads<br>If you want to download<br>Java for another computer<br>or Operating System, click<br>the link below.<br><u>All Java Downloads</u> | Free Java Download<br>Download Java for your desktop computer now!<br>Version 8 Update 181<br>Release date July 17, 2018                                                                                              |                                                      |        |
| Report an issue                                                                                                    | Free Java Download                                                                                                    |                                                      |        |
| Why am I always redirected<br>to this page when visiting a<br>page with a Java app?<br><u>&gt; Learn more</u><br><u>&gt; Report an issue</u>             | » <u>What is Java?</u> » <u>Do I have Java?</u> » <u>Need Help?</u>                                                                                                    | <u>.</u>                                             |        |
|                                                                                                    | Why download Java?                                                                                                    |                                                      |        |
|                                                                                                    | Java technology allows you to work and play in a secure computing environmer<br>Java version improves the security of your system, as older versions do not incl<br>updates.                                          | it. Upgrading to the late<br>ude the latest security | est    |
|                                                                                                    | Java allows you to play online games, chat with people around the world, calcul<br>and view images in 3D, just to name a few.                                                                                         | ate your mortgage inte                               | rest,  |
|                                                                                                    | Java software for your computer, or the Java Runtime Environment, is also refe<br>Runtime Environment, Runtime, JRE, Java Virtual Machine, Virtual Machine, Ja<br>plug-in, Java plugin, Java add-on or Java download. | rred to as the Java Run<br>wa VM, JVM, VM, Java      | itime, |
| <u>Select Language</u>   <u>About Java</u><br><u>Privacy</u>   <u>Cookie Preferences</u>                                                                 | 1   Support   Developers   Feedback<br>  Terms of Use   Trademarks   Disclaimer                                                                                                    | ORA                                                  | CLE    |

| Guia_convocatoria_Complementos_Autonomicos_v1.0.2 | Página 45 de 49                    |
|---------------------------------------------------|------------------------------------|
| Versión: 1.0.2                                    | Fecha de actualización: 06/02/2019 |

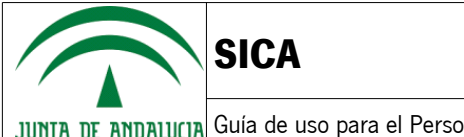

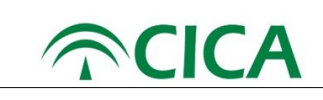

#### En la pantalla siguiente, se deberá pulsar en 'Agree and Start Free Download'

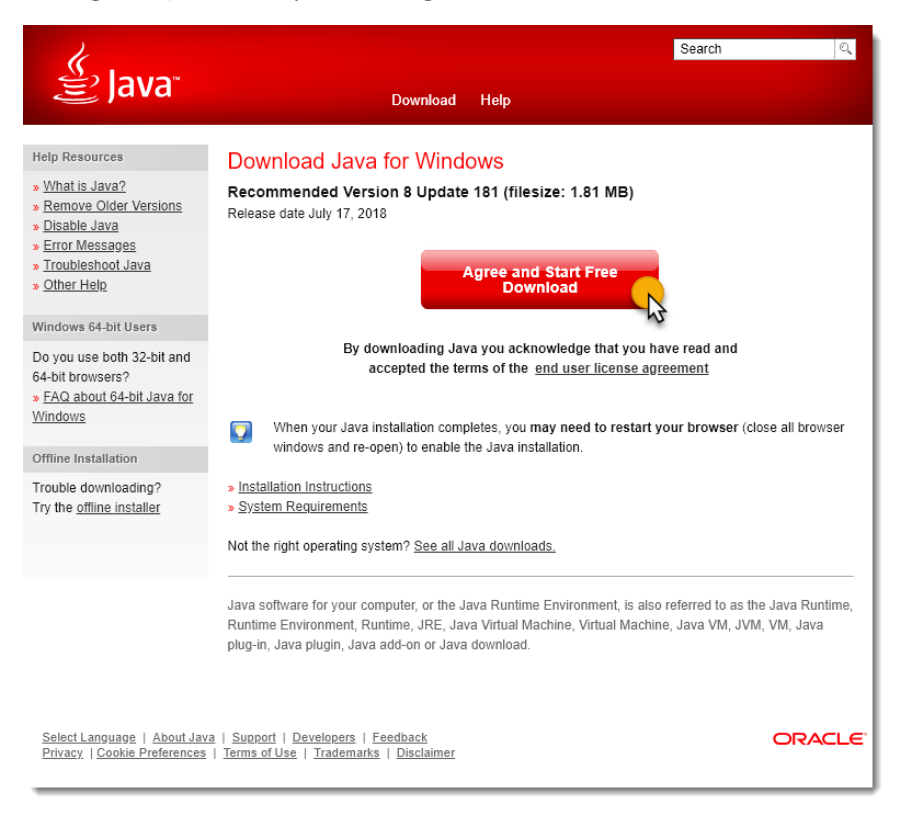

Una vez descargado el instalador, procederemos a ejecutarlo y seguiremos las instrucciones para su correcta instalación.

El sistema deberá, por último, tener instalado Autofirma.

Autofirma es una aplicación de firma electrónica para entornos de escritorio desarrollada por el Ministerio de Hacienda y Administraciones Públicas y la Junta de Andalucía. Esta aplicación permite la firma electrónica desde navegadores en los procedimientos administrativos y está disponible para los sistemas operativos Windows, Linux y Mac.

Para descargarla, deberá dirigirse a la web de Autofirma:

https://ws024.juntadeandalucia.es/clienteafirma/autofirma/autofirma.html

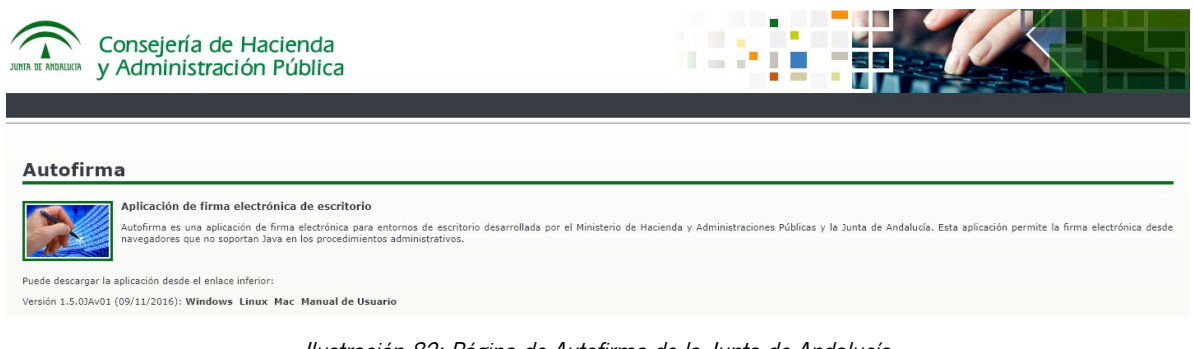

Ilustración 82: Página de Autofirma de la Junta de Andalucía

Autofirma dispone también de un manual de usuario por si tuviera alguna incidencia en su uso.

| Guia_convocatoria_Complementos_Autonomicos_v1.0.2 | Página 46 de 49                    |
|---------------------------------------------------|------------------------------------|
| Versión: 1.0.2                                    | Fecha de actualización: 06/02/2019 |

JUNTA DE ANDALUCIA Guía de uso para el Personal Docente e Investigador

SICA

| Es recomendable su lectura en caso de tener cualquier incidencia con la instalación o posterior uso en<br>un proceso de firma.                                                                                                    |  |  |  |
|----------------------------------------------------------------------------------------------------|--|--|--|
| Autofirma                                                                                                    |  |  |  |
| Aplicación de firma electrónica de escritorio<br>Autofima es una aplicación de firma electrónica para entornos de escritorio desarrollada por el Ministerio de Hacienda y Administraciones Públicas y la Junta de Andalucia. Esta aplicación permite la firma electrónica desde navegadores que no soportal<br>Java en los procedimientos administrativos. |  |  |  |
| Puede descargar la aplicación desde el enlace inferior:<br>Versión 1.5.03/v01 (09/11/2015): Windows Linux Mac Manual de Usuario                                                                                                    |  |  |  |
|                                                                                                    |  |  |  |

Para validar su instalación de Autofirma, puede usar la siguiente URL:

https://ws024.juntadeandalucia.es/afirma-validator/validator.action? clientVersion=miniapplet\_1.5&signatureFormat=cades&callbackUrl=https://www.juntadeandalucia.es/ economiayhacienda/apl/surweb/ayuda/requisitosTecnicos.jsp

Nota: La siguiente URL le llevará al mismo validador, por si tuviera que escribirlo a mano: https://bit.ly/2Kht6H6

Si todo está correctamente instalado, el validador le mostrará un resumen similar al siguiente.

| Consejería de Hacienda<br>y Administración Pública | Validador de Configuraciones                                                                                                    |
|----------------------------------------------------|----------------------------------------------------------------------------------------------------|
|                                                    | Ticket de seguimiento Per force anote el lejosterio de totat para adjuntario en caso de que tanga alguna indidencia relacioneda con el porceseo de forme electrónico en caso de que tanga alguna indidencia                                                                                                    |
|                                                    | Ticket de seguimiento 2070253-NeVMd                                                                                                    |
|                                                    | Componentes necesarios detectados                                                                                                    |
|                                                    | Sistema Operativo Windows (Win32) 7                                                                                                    |
|                                                    | Navegador Google Chrome (67.0.3396.87)                                                                                                    |
|                                                    | Máquina virtual Java No detectado 🔀                                                                                                    |
|                                                    | No se detectó Java en su equipo.                                                                                                    |
|                                                    | o no vojski se ostavo sa interguero se oniepisto e oniepisto se necesario na manda in e paradovi nekolo na<br>prana del prano del se ostavente na estavente na seconda del seguente e del soguente e dellace.<br>https://w824.juntadeandalucia.es/clienteatimalau/ofirmalau/ofirmalau/ofirma.html. Una vez instalada realice la prueba de firma |
|                                                    | Prueba de firma electrónica                                                                                                    |
|                                                    | Para completar el proceso de verificación de su equipo, por favor realice una prueba de firma electrónica.                                                                                                    |
|                                                    | Para esta proteca se requere osponer os un cerminado olgitar valido y reconticido por la Junta de<br>AndalucAa para la realización de firmas electrónicas instalado en su equipo.                                                                                                    |
|                                                    | Pulse el alguiente botón para continuar con la comprobación de compatibilidad de su sistema:                                                                                                    |
|                                                    | Firmar Finalizar análisis                                                                                                    |

Ilustración 83: Validación de configuración para firma

No se preocupe si no se detectase la Máquina Virtual Java. Lo importante es realizar la prueba de firma electrónica que aparece en la zona inferior. Para ello, pulse en el botón **Firmar** 

Se ejecutará la aplicación de Autofirma y podrá seleccionar cualquiera de los certificados que están disponibles en su equipo, mediante una ventana similar a la siguiente:

| Guia_convocatoria_Complementos_Autonomicos_v1.0.2 | Página 47 de 49                    |
|---------------------------------------------------|------------------------------------|
| Versión: 1.0.2                                    | Fecha de actualización: 06/02/2019 |

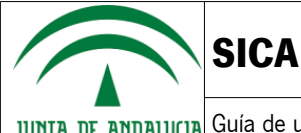

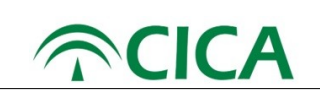

| Seleccione un certificado | Ø <b>f</b> (2 |
|---------------------------|---------------|
|                           | P             |
| -                         | -             |
|                           |               |

Ilustración 84: Selección de certificado para firmar

Si se concluye el proceso de firma satisfactoriamente, le aparecerá un mensaje semejante a la siguiente:

### Prueba de firma electrónica

Para completar el proceso de verificación de su equipo, por favor realice una prueba de firma electrónica. Para esta prueba se requiere disponer de un certificado digital válido y reconocido por la Junta de AndalucÃa para la realización de firmas electrónicas instalado en su equipo.

Pulse el siguiente botón para continuar con la comprobación de compatibilidad de su sistema:

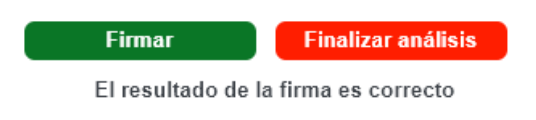

Ilustración 85: Validación de firma correcta

| Guia_convocatoria_Complementos_Autonomicos_v1.0.2 | Página 48 de 49                    |
|---------------------------------------------------|------------------------------------|
| Versión: 1.0.2                                    | Fecha de actualización: 06/02/2019 |

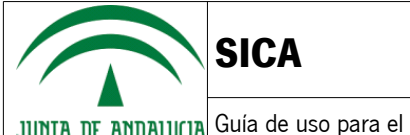

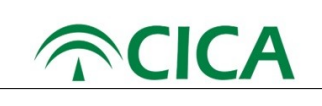

#### Solución para los certificados no confiables tras la instalación de Autofirma en Mac OS X

Tras una actualización de MAC OS X es posible que los certificados se instalen marcados automáticamente como no confiables, provocando el mal funcionamiento de Autofirma.

Si no son confiables, los certificados se mostraran con un circulo rojo con una cruz negra:

| 🔯 AutoFirma ROOT LOCAL                                      | certificado | 4 oct 2027 13:54:50  | Sistema |
|-------------------------------------------------------------|-------------|----------------------|---------|
| Apple Worldwide Developer Relations Certification Authority | certificado | 7 feb 2023 22:48:47  | Sistema |
| APELLIDOUNOPF APELLIDODOSPF PRUEBASPF - 00000000T           | certificado | 17 may 2020 17:34:26 | Sistema |
| 🔯 AC RAIZ FNMT-RCM                                          | certificado | 1 ene 2030 1:00:00   | Sistema |
| AC FNMT Usuarios                                            | certificado | 28 oct 2029 12:48:58 | Sistema |
| E AC Componentes Informáticos                               | certificado | 27 jun 2028 16:17:50 | Sistema |
| 127.0.0.1                                                   | certificado | 4 oct 2027 13:54:50  | Sistema |
| 🔚 *.juntadeandalucia.es                                     | certificado | 6 feb 2018 9:30:43   | Sistema |

lustración 87: Errores en los certificados

Para solucionar esto, haremos doble click sobre los certificados y marcaremos la opción de "Confiar siempre", tal y como se muestra en la siguiente imagen:

| • • •                                                                                                  | 127.0.0.1                                                       |                                                        |
|----------------------------------------------------------------------------------------------------|-----------------------------------------------------------------|--------------------------------------------------------|
| Certificate<br>Emitido por: AutoFirma<br>Caduca: lunes, 4 de oc<br>central)<br>• Este certificado esta | ROOT LOCAL<br>tubre de 2027, 13:54:5<br>i marcado como fiable j | 0 (hora de verano de Europa<br>para todos los usuarios |
| ▼ Confiar                                                                                              |                                                                 |                                                        |
| Al utilizar este certificado:                                                                          | Confiar siempre                                                 | € ?                                                    |
| SSL (Secure Sockets Layer)                                                                             | Confiar siempre                                                 | 0                                                      |
| Correo seguro (S/MIME)                                                                                 | Confiar siempre                                                 | 0                                                      |
| Autenticación ampliable (EAP)                                                                          | Confiar siempre                                                 |                                                        |
| Seguridad IP (IPsec)                                                                                   | Confiar siempre                                                 | 0                                                      |
| Firma de código                                                                                        | Confiar siempre                                                 | 0                                                      |
| Impresión de fecha                                                                                     | Confiar siempre                                                 |                                                        |
| Política básica X.509                                                                                  | Confiar siempre                                                 |                                                        |
| ▼ Detalles                                                                                             |                                                                 |                                                        |
| Nombre del sujeto                                                                                      |                                                                 |                                                        |
| Nombre comúr                                                                                           | 127.0.0.1                                                       |                                                        |
| Nombre del emisor                                                                                      | ·                                                               |                                                        |

lustración 88: solucionar Errores en los certificados

Una vez hecho esto,podremos observar como los certificados pasan a tener el circulo azul con aspa blanca, indicando que son de confianza y permitiendo el correcto funcionamiento de Autofirma:

| _   |                                                             |             |                      |         |
|-----|-------------------------------------------------------------|-------------|----------------------|---------|
| 6   | AutoFirma ROOT LOCAL                                        | certificado | 4 oct 2027 13:54:50  | Sistema |
|     | Apple Worldwide Developer Relations Certification Authority | certificado | 7 feb 2023 22:48:47  | Sistema |
| ▶ 🔚 | APELLIDOUNOPF APELLIDODOSPF PRUEBASPF - 00000000T           | certificado | 17 may 2020 17:34:26 | Sistema |
|     | AC RAIZ FNMT-RCM                                            | certificado | 1 ene 2030 1:00:00   | Sistema |
|     | AC FNMT Usuarios                                            | certificado | 28 oct 2029 12:48:58 | Sistema |
|     | AC Componentes Informáticos                                 | certificado | 27 jun 2028 16:17:50 | Sistema |
| 10  | 127.0.0.1                                                   | certificado | 4 oct 2027 13:54:50  | Sistema |
|     | *.juntadeandalucia.es                                       | certificado | 6 feb 2018 9:30:43   | Sistema |
|     |                                                             |             |                      |         |

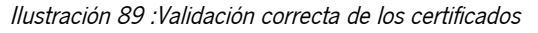

| Guia_convocatoria_Complementos_Autonomicos_v1.0.2 | Página 49 de 49                    |
|---------------------------------------------------|------------------------------------|
| Versión: 1.0.2                                    | Fecha de actualización: 06/02/2019 |